# KV STUDIO 环境下 Keyence KV7500 PLC EtherCAT 通讯控制 CMMT-AS-MP 伺服驱动器

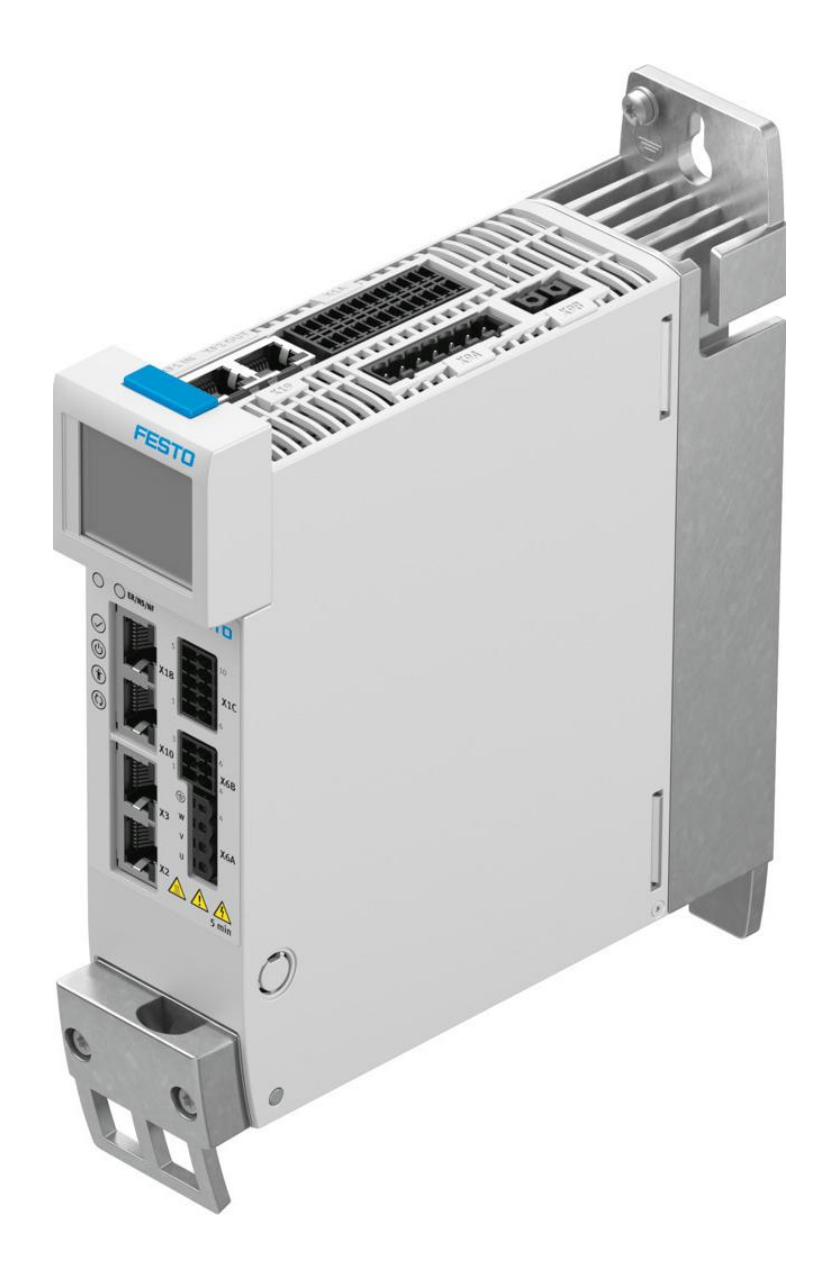

付滨 Festo 技术支持 2024 年 10 月 20 日

### 关键词:

KV STUDIO, Keyence, 基恩士, KV7500, EtherCAT, CMMT-AS-MP, KV-XH16EC

#### 摘要:

本文介绍了在 KV STUDIO 环境下,使用基恩士 KV7500 PLC KV-XH16EC EtherCAT 主站单元控制 Festo CMMT-AS-MP 伺服驱动器的实例,通讯协议为 EtherCAT 协议。文档主要内容包括 KV STUDIO 软件的通讯设置、CMMT-AS-MP 伺服驱动器参数设置、常见故障处理等。

### 目标群体:

本文仅针对有一定自动化设备调试基础的工程师,需要对 FestoCMMT-AS-MP 伺服驱动器以及对 KV STUDIO 编程软件有一定了解。

### 声明:

本文档为技术工程师根据官方资料和测试结果编写,旨在指导用户快速上手使用 Festo 产品,如果发现描述与官方 正式出版物冲突,请以正式出版物为准。

我们尽量罗列了实验室测试的软、硬件环境,但现场设备型号可能不同,软件/固件版本可能有差异,请务必在理 解文档内容和确保安全的前提下执行测试。

我们会持续更正和更新文档内容, 恕不另行通知。

# 目录

| 1 | 简介                                   | 4  |
|---|--------------------------------------|----|
|   | 1.1 所用元件                             | 4  |
|   | 1.2 硬件拓扑图                            | 5  |
| 2 | W STUDIO 软件的配置                       | 5  |
|   | 2.1 新建工程和硬件配置                        | 5  |
|   | <b>2.2</b> 下载 CMMT-AS-MP 的设备描述文件     | 6  |
|   | 2.3 KV STUDIO 中安装 CMMT-AS-MP 的设备描述文件 | 7  |
|   | 2.4 添加 CMMT-AS-MP 站点                 | 7  |
|   | 2.5 配置 CMMT-AS-MP PDO 映射             | 8  |
|   | 2.5.1 添加输出的 PDO 映射                   | 8  |
|   | 2.6 配置运动功能设定                         | 9  |
|   | 2.7 轴控制设定                            | 11 |
|   | 2.8 坐标转换配置                           | 11 |
|   | 2.9 回零方式的设定                          | 13 |
|   | 2.10 点参数(位置表)                        | 13 |
|   | 2.11 写入 PLC 配置或者程序                   | 14 |
|   | 2.12 KV STUDIO的在线调试功能                | 15 |
|   | 2.13 程序模板的添加                         | 17 |
|   | 2.14 样例程序参考                          | 18 |
|   |                                      |    |

# 1 简介

本文主要介绍使用Keyence KV7500 PLC 经由EtherCAT协议控制 CMMT-AS-MP伺服驱动器,以此为例,来介绍在KV STUDI0环境下如何配置EtherCAT总线的设置,以及如何正确控制CMMT-AS-MP伺服驱动器运行的方法。

# 1.1 所用元件

| 型号                     | 固件/硬件 版本      | 描述          |
|------------------------|---------------|-------------|
| CMMT-AS-C2-3A-MP-S1    | Rev21/1.2.2   | 伺服驱动器       |
| EMMT-AS-60-M-LS-RM     | /             | 电机          |
| KV7500                 | 1.13          | 基恩士PLC      |
| KV-XH16EC              | Rev 07        | 基恩士总线运动控制模块 |
| KV STUDIO              | 11.04         | 基恩士PLC编程软件  |
| Festo Automation Suite | V2. 8. 0. 417 | FAS软件       |
| CMMT FAS plug-in       | V2. 8. 2      | CMMT驱动插件    |

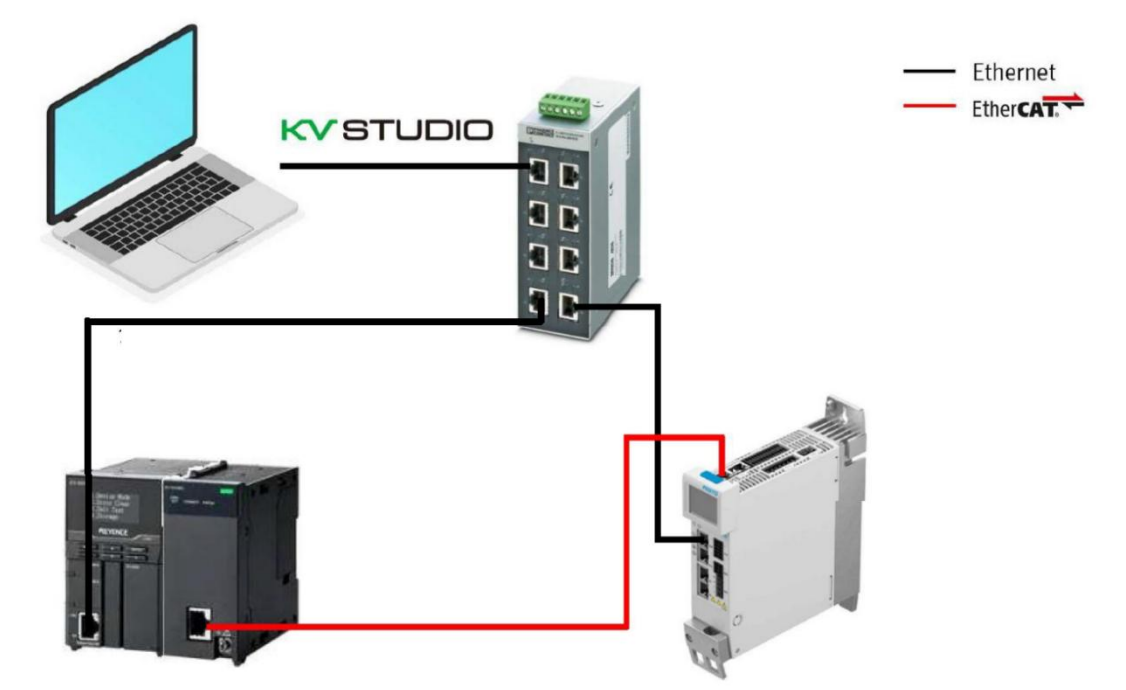

# 2 KV STUDIO 软件的配置

本案例以基恩士 KV7500 作为控制器,进行 EtherCAT 总线控制配置。

### 2.1 新建工程和硬件配置

打开 KV STUDIO 软件,按如下过程新建工程,并设置机型和项目名称等。

| KV STUDIO                                                       |                   | - 0      | ×           |
|-----------------------------------------------------------------|-------------------|----------|-------------|
| 文件(F) 视图(V) 监控器/模拟器(N) 运转记录/重放(R) 工具(T) 窗口(W) 帮助(H)             |                   |          |             |
| 1 - 🗅 👩 🗟 🔮 🛍 🍓 🗟 🕜 🗄 🔛 以太网 🛛 - 🗄 🖬 🗃 👺 🥑 🗹 🕵 🏛 🖨 📟 📓 🗄 第 第 4 5 | SF7 F8 SF8 F9 SF9 |          |             |
| ☆ 注 註 送 図 職 唱 3 5 6 5 9 0 ▶ ■    (( ▲ K A ▼ M > ○ 4 5 0 回 )]    | ▼ 注释 注释 1         |          | *           |
|                                                                 |                   |          |             |
|                                                                 |                   |          |             |
| 新建项目                                                            |                   |          |             |
| 项目名(N) 支持的机型(K)                                                 |                   |          |             |
| 2 CMMT-AS-HP-Test 3 KV-7500 V                                   |                   |          |             |
| 位置(P)<br>C. )/()/Z                                              |                   |          |             |
| 4 C. (SEPS (dell (Besk top (Reyence Claim Test ) ジュ(S)) 注释(n)   |                   |          |             |
|                                                                 |                   |          |             |
|                                                                 |                   |          |             |
| 访问窗显示注释(\\)                                                     |                   |          |             |
| KVS PROJECT                                                     |                   |          |             |
|                                                                 |                   |          |             |
|                                                                 |                   |          |             |
|                                                                 |                   |          |             |
|                                                                 |                   |          |             |
|                                                                 |                   |          |             |
|                                                                 |                   |          |             |
|                                                                 |                   |          |             |
|                                                                 | <u></u><br>古以     | 大网 192.1 | 68.0.10 .:: |
|                                                                 |                   |          |             |

点击"Ok"按钮后,会弹出如下对话框

| 确认单元配置设定 ×                                                  |  |  |  |  |  |  |  |  |
|-------------------------------------------------------------|--|--|--|--|--|--|--|--|
| 是否在最初设定单元配置?                                                |  |  |  |  |  |  |  |  |
| *【是】 启动单元编辑器。<br>*【告】  关闭这个对话框。<br>*【读取单元配置】  从 PLC 读取单元配置。 |  |  |  |  |  |  |  |  |
| 6 是(Y) 否(N) 读取单元酌置(V)                                       |  |  |  |  |  |  |  |  |

点击"是",会进入到"单元编辑器"进行单元硬件配置。

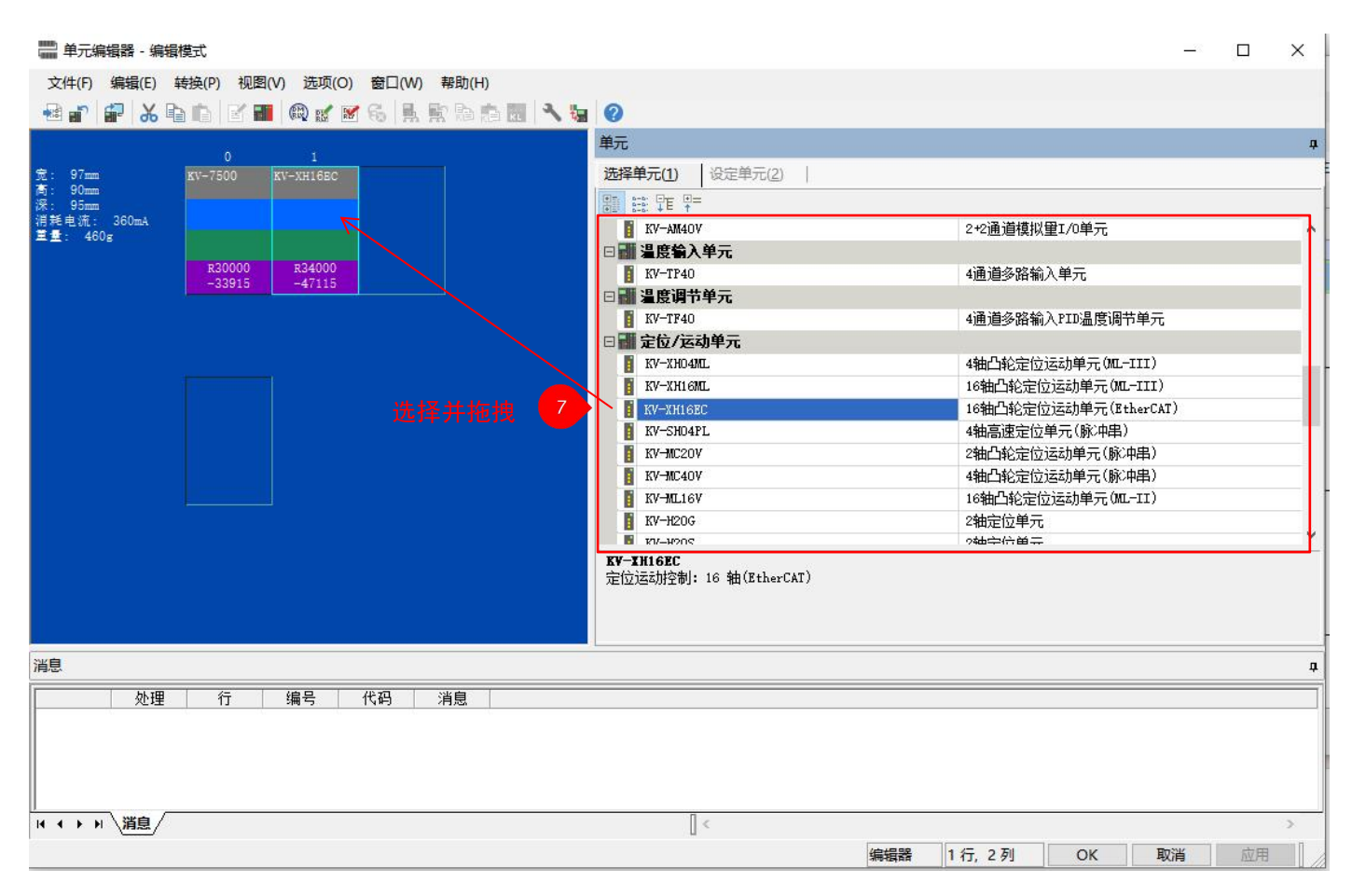

选择"KV-XH16EC"并推拽到左侧机架的1号插槽中。

### 2.2 下载 CMMT-AS-MP 的设备描述文件

下载 CMMT-AS-MP 设备描述文件(xml 格式文件)有如下两种方法:

- 方法一:可在如下链接地址下载 CMMT-AS-MP 的 ESI 设备描述文件(如果点击链接无效,可以将地址复制到浏览器中 进行下载): <u>https://www.festo.com.cn/assets/attachment/zh CN/665390/771520</u>
- 方法二: 可在 <u>https://www.festo.com.cn/cn/zh/</u>网站中按如下步骤,根据确认的铭牌型号,搜索并下载。

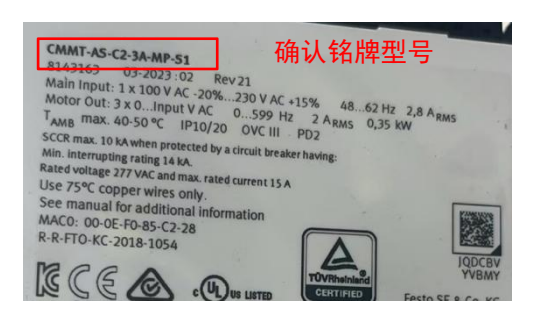

| C 1 https://www.festo.        | .com.cn/cn,zh/search/?tab=SUPPORT_PORTAL&q=cmmt-as-c2-3                                                                                                    | a-mp-s1&documentTypeGroup=SOFTWARE&documentType                            | is=&isupportPortalQ= | Aø.         |
|-------------------------------|----------------------------------------------------------------------------------------------------|----------------------------------------------------------------------------|----------------------|-------------|
| 一一一一一工业自动化一<br>产品 工程设计工具 解决方案 |                                                                                                    | 业介绍 ————————————————————————————————————                                   |                      | 。<br>冒购物车 中 |
|                               |                                                                                                    |                                                                            |                      |             |
| 输入铭牌型号                        | 产品 1 数学产品 352 3                                                                                                    | 下载 85 主题 323                                                               |                      |             |
|                               | EtherCAT XML<br>Supported systems:<br>• servo drive CMMT-AS11A-P3 (5111<br>• servo drive CMMT-AS3A (5111184)<br>• servo drive CMMT-AS-C12-11A-P3-MP-S1<br>More | 189)<br>(814316                                                            |                      |             |
|                               | Version V351 (02.07.2024) More                                                                                                    | V351                                                                       | 104 KB               | <u>+</u>    |
|                               | Version 34.0.13.18 (02.04.2024) More                                                                                                    | 34.0.13.18                                                                 | 102 KB               | 1           |
|                               |                                                                                                    |                                                                            |                      |             |
|                               | Version 33.0.9.10 (30.06.2023) More                                                                                                    | 33.0.9.10                                                                  | 101 KB               | ±           |
|                               | <ul> <li>Version 33.0.9.10 (30.06.2023) More</li> <li>Version 32.0.9.9 (19.01.2023) More</li> </ul>                                                            | 33.0.9.10         Image: SHA-512           32.0.9.9         Image: SHA-512 | 101 КВ<br>100 КВ     | ±           |

# 2.3 KV STUDIO 中安装 CMMT-AS-MP 的设备描述文件

1. 按如下流程安装 ESI 设备描述文件。

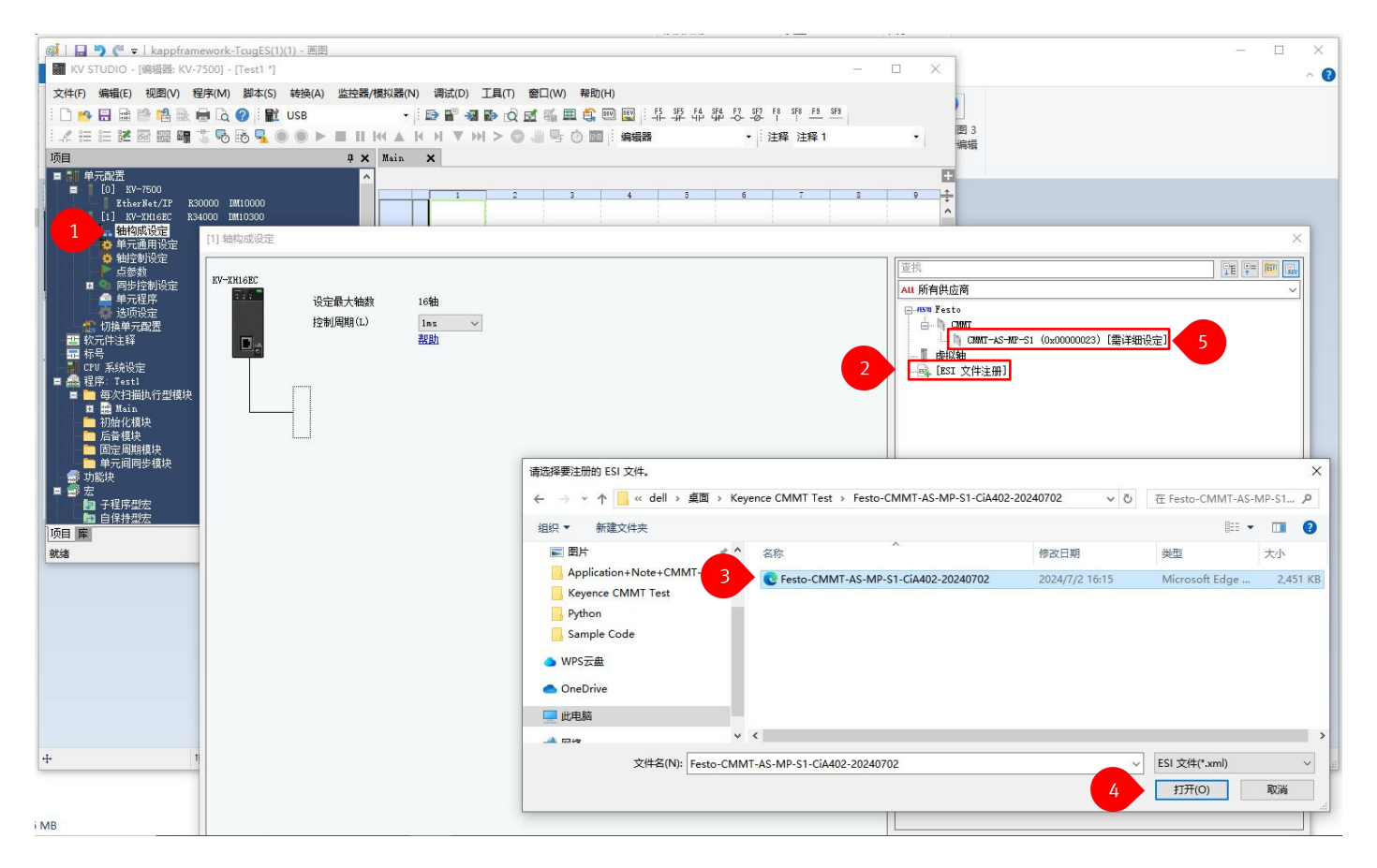

### 2.4 添加 CMMT-AS-MP 站点

按如下步骤添加 CMMT-AS-MP 站点

| <ul> <li>KV STUDIO - [編掲器: KV-7500] - [CMMT-AS-MP-Test-V1<br/>文件(F) 編撮(E) 视風(V) 程序(M) 脚本(S) 转換(A) 出</li> </ul>                                                                                                    | 11 *]<br>监控器/模拟器(N) 调试(D) 工具(T) 窗口(W) 帮助(H)                                                      | )                                       |                                                                                                  |                                                                                                  |                       |
|----------------------------------------------------------------------------------------------------|--------------------------------------------------------------------------------------------------|-----------------------------------------|--------------------------------------------------------------------------------------------------|--------------------------------------------------------------------------------------------------|-----------------------|
| [] 🐴 🖬 🗎 🖆 🛗 🗟 🖶 🖨 [] (2)   配 以太网<br>  : : : : : : : : : : : : : : : : : : :                                                                                                    | <mark>灣</mark> ∰ ∰ ⊠ Ô <b>લ № ≌                                 </b>                             | 2 1 1 1 1 1 1 1 1 1 1 1 1 1 1 1 1 1 1 1 | •                                                                                                |                                                                                                  |                       |
| 项目 <b>4 ×</b> [1] 轴控制设定                                                                                                    | × [1] 単元通用设定 × Main ×                                                                            |                                         |                                                                                                  |                                                                                                  | ×                     |
| [0] KV-700     [1] V-2740     [1] V-27462     [2] K40000     [1] V-27462     [2] K40000     [1] V-27462     [2] K40000     [1] K40000     [2] K40000     [2] K4000     [2] K4000     [2] K4000     [2] K40000     [2] K400000     [2] K40000     [2] K400000     [2] K400000     [2] K400000     [2] K400000     [2] K400000     [2] K4000000     [2] K4000000     [2] K4000000     [2] K400000     [2] | 设定最大独教<br>控制風明(1)<br><u>活取</u><br>5                                                              |                                         | 查找<br>All 所有<br>□ - 659 1<br>□ - 1                                                               | 詳成商<br>Festo<br>CMETT<br>→ CMETT→S1 (0x0000023)[3                                                |                       |
|                                                                                                    | ■<br>●<br>●<br>●<br>●<br>●<br>●<br>●<br>●<br>●<br>●<br>●<br>●<br>●<br>●<br>●<br>●<br>●<br>●<br>● | 并拖拽                                     |                                                                                                  | 虚拟轴<br>[ESI 文件注册]                                                                                |                       |
|                                                                                                    | 此处编码器分辨率并<br>主要用于坐标位置的                                                                           | 牛不参与实际闭环控制,<br><sup>约转换。</sup>          | 4<br>4<br>4<br>4<br>5<br>5<br>4<br>4<br>4<br>8<br>8<br>5<br>5<br>4<br>8<br>8<br>8<br>8<br>8<br>8 | (k) 1<br>(k) 0<br>(k) 0<br>(k) 0<br>Festo<br>(c) 1<br>日宝文(0)<br>審課度(S) 6800.00<br>大時(f(f) 250.00 | H5/pv                 |
|                                                                                                    | m. <del>Fi</del> tzett@                                                                          | 1 000 ma                                | 6                                                                                                | 7                                                                                                | // 约占详细设定(D)<br>OX 取消 |
| 伺服电机 🗙                                                                                                    |                                                                                                  |                                         |                                                                                                  |                                                                                                  |                       |
| EMMT-AS-60-M-LS-F<br>5242205                                                                                                    | RM                                                                                               |                                         |                                                                                                  |                                                                                                  |                       |
| GTIN: 4052568421809                                                                                                    |                                                                                                  |                                         |                                                                                                  |                                                                                                  |                       |
| 技术参数                                                                                                    | $\checkmark$                                                                                     |                                         |                                                                                                  |                                                                                                  |                       |
| 转子位置编码器,每转的位置                                                                                                    | 置值 524.                                                                                          | 288                                     |                                                                                                  |                                                                                                  |                       |
| 转子位置传感器分辨率                                                                                                    | 19 b                                                                                             | it                                      |                                                                                                  |                                                                                                  |                       |
| 最大转速                                                                                                    | 680                                                                                              | 0 1/min <                               |                                                                                                  |                                                                                                  |                       |

电机最高转速设置为实际电机的最高转速。

电机最大转矩(T)默认设置为250.00%。

控制周期 1ms, 2ms 实际测可用, 其他周期建议实际测试, 理论上要大于伺服的通讯周期。

### 2.5 配置 CMMT-AS-MP PDO 映射

### 2.5.1 添加输出的 PDO 映射

1. 请按以下方法添加 PDO 映射

| 文件(F) 编辑(E) 视图(V) 程序(M) 群本(S) 菲接(A) 蓝拉器/键拟器(N) 调试(D) 工具(T) 窗口(W) 帮助(H)         ● 日 ● ● ● ● ● ● ● ● ● ● ● ● ● ● ● ● ● ●                                                                                                    |      |
|----------------------------------------------------------------------------------------------------|------|
| □       □       □       □       □       □       □       □       □       □       □       □       □       □       □       □       □       □       □       □       □       □       □       □       □       □       □       □       □       □       □       □       □       □       □       □       □       □       □       □       □       □       □       □       □       □       □       □       □       □       □       □       □       □       □       □       □       □       □       □       □       □       □       □       □       □       □       □       □       □       □       □       □       □       □       □       □       □       □       □       □       □       □       □       □       □       □       □       □       □       □       □       □       □       □       □       □       □       □       □       □       □       □       □       □       □       □       □       □       □       □       □       □       □       □       □       □       □       □                                                                                                          |      |
| A 注 目 逆 図 図 切 ちち ゆ ゆ レ 田 H A K H V H > 0 ゆ ひ 図 : 編唱器 ・ 注 择 注释 1     Fight 注释 1     Fight 2 K - 注 探 注释 1     Fight 2 K - 注 探 注释 1     Fight 2 K - 注 探 注释 1     Fight 2 K - 注 探 注释 1     Fight 2 K - 注 W - It 6 C     Fight 2 K - It 6 C     Fight 2 K |      |
| 7月日 ・ ・ ・ ・ ・ ・ ・ ・ ・ ・ ・ ・ ・ ・ ・ ・ ・ ・ ・                                                                                                    |      |
| 1       1.       始知政治定         1       1.       始知政治定         1       4       第二章         1       1.       4         1       1.       4         1       1.       4         1       1.6       1.6         1       1.6       1.6                                                                                                    | 属性   |
|                                                                                                    | ×    |
| 目 同步控制設定     Al Indu       日 同步控制設定     Al 所有性应高       日 同步控制     设定最大轴数       16轴     日 同步控制                                                                                                    | REV  |
| ACCENT CHART TOTAL                                                                                                    | ~    |
|                                                                                                    |      |
| ● 切論単元配置 从站準細設定 ×                                                                                                    |      |
| - 保持                                                                                                    |      |
| ■ 点 程序、Ourr_AS-NP-Tex<br>新<br>1<br>16<br>16<br>16<br>16<br>16<br>16<br>16<br>16<br>16                                                                                                    |      |
| 目 電気法指動力で推動 10-1 10-1 10-1 10-1 10-1 10-1 10-1 10-                                                                                                    | 1    |
| 世論化現決     PDO添加     × 32     2                                                                                                    |      |
| 「商売周期損失     「前の前周期損失     」     「「「」」     「「」」     「「」」     「」     「」     「」     「」     「」     「」     「」     「」     「」     「」     「」     「」     「」     「」     「」     「」     「」     「」     「」     「」     「」     「」     「」     「」     「」     「」     「」     「」     「」     「」     「」     「」     「」     「」     「」     「」     「」     「」     「」     「」     「」     「」     「」     「」     「」     「」     「」     「」     「」     「」     「」     「」     「」     「」     「」     「」     「」     「」     「」     「」     「」     「」     「」     「」     「」     「」     「」     「」     「」     「」     「」     「」     「」     「」     「」     「」     「」     「」     「」     「」     「」     「」     「」     「」     「」     「」     「」     「」     「」     「」     「」     「」     「」     「」     「」     「」     「」     「」     「」     「」     「」     「」     「」     「」     「」     「」     「」     「」     「」     「」     「」     「」     「」     「」     「」     「」     「」     「」     「」     「」     「」     「」     「」     「」     「」     「」     「」     「」     「」     「」     「」     「」     「」     「」     「      「     「     「」     「     「」     「     「」     「」     「     「」     「」     「     「」     「」     「」     「」     「」     「」     「」     「」     「」     「」     「」     「」     「」     「」     「」     「」     「」     「」     「」     「」     「」     「」     「     「」     「」     「     「」     「     「     「」     「     「」     「     「     「     「     「     「     「     「     「     「     「     「     「     「     「     「     「     「     「     「     「     「     「     「     「     「     「     「     「     「     「     「     「     「      「     「     「     「     「     「     「     「     「     「     「     「     「          「     「                                                                                                    |      |
| 20日 屋 16 + 4                                                                                                    |      |
| (添加) 案引(图)(1) 1601 十六进制 ~ × ×                                                                                                    |      |
| 名称 索引(条目) 動銀大小(位) 8                                                                                                    |      |
| Inputs (0x1A00)     Topo & Fligge     +     32                                                                                                    |      |
|                                                                                                    | _    |
| 0x6040:00 Controlword ✓<br>(중tin) 0x6042:00 Controlword 32                                                                                                    |      |
| (23)周/ 「100 宗日云柳50 (2617 24967 a)<br>安己(11) 5040 王子道道1 22                                                                                                    |      |
|                                                                                                    |      |
| 新振失型(2) UINT (1) (1) (1) (1) (1) (1) (1) (1) (1) (1)                                                                                                    | - 11 |
|                                                                                                    |      |
|                                                                                                    |      |
|                                                                                                    |      |
|                                                                                                    |      |
| OIK 取消 K/H                                                                                                    |      |

### 2. 建议配置如下输出 PDO 映射:

| 方向      | PDO 映射名称 (索引)    | PDO 条目名称           | 索引        | 数据大小(位) |
|---------|------------------|--------------------|-----------|---------|
|         |                  | Controlword        | 0x6040:00 | 16      |
|         |                  | Modes of operation | 0x6060:00 | 8       |
|         |                  | Target position    | 0x607A:00 | 32      |
|         | Outputs (Ox1600) | Target velocity    | 0x60FF:00 | 32      |
|         |                  | Target torque      | 0x6071:00 | 16      |
| and the |                  | Velocity offset    | 0x60B1:00 | 32      |
|         |                  | Torque offset      | 0x60B2:00 | 16      |
|         |                  |                    | -         | 8       |
|         | (S泰加)            |                    |           |         |
|         |                  |                    |           |         |

#### 3. 建议配置如下输入 PDO 映射:

|   |                 | Statusword                 | 0x6041:00 | 16 |
|---|-----------------|----------------------------|-----------|----|
|   |                 | Modes of operation display | 0x6061:00 | 8  |
|   |                 | Position actual value      | 0x6064:00 | 32 |
| - | Inputs (0x1A00) | Velocity actual value      | 0x606C:00 | 32 |
|   | 1 90m2 101 101  | Torque actual value        | 0x6077:00 | 16 |
|   |                 | Error Code                 | 0x603F:00 | 16 |
|   |                 | PO. 10152. 0. 0_status_x1c | 0x213D:02 | 32 |
|   | (添加)            |                            |           |    |

# 注意 🦯

在添加 PDO 映射时,添加的内容需要连续,中间不能包含"---"的间隔,有的话需要删除,并重新添加

|                       |         | •  |    |                     |           |    |
|-----------------------|---------|----|----|---------------------|-----------|----|
| Velocity actual value | 0x606C: | 00 | 32 | Torque actual value | 0x6077:00 | 16 |
| Torque actual value   | 0x6077: | 00 | 16 | Digital inputs      | 0x60FD:00 | 32 |
|                       | -       |    | 8  | Error Code          | 0x603F:00 | 16 |
| Digital inputs        | 0x60FD: | 00 | 32 |                     |           | 8  |
| (Add)                 |         |    |    | (Add)               |           |    |

### 2.6 配置运动功能设定

1. 请按以下方法配置运动功能设定

| M KV STUDIO - [編輯器: KV                | -7500] - [CMMT-AS-MP-Te          | st-V1]                       |                                                                                                    |                                    |                |
|---------------------------------------|----------------------------------|------------------------------|----------------------------------------------------------------------------------------------------|------------------------------------|----------------|
| 文件(F) 编辑(E) 视图(V)                     | 程序(M) 脚本(S) 转换(A)                | 监控器/模拟器(N) 调试(D) 工具(T) 窗口(W) | 帮助(H)                                                                                                    |                                    |                |
| i 🗅 📂 🔒 🗎 📸 🗟                         | 🖶 🗟 🕜 i 🔛 U.X.M                  | • i 🗈 🖥 📲 🔂 🖸 🛒 🖩            | 1 🎒 🗐 🖼  : 두두 5월 년4 5월 67 5월 69 58 68 58                                                                                                    |                                    |                |
| 1. / E E Z 🖬 🖬 🖣                      | 🍈 💀 🔂 🗣 🔍 🕨                      | ■ II H4 ▲ H H ▼ H1 > ◎       | ◎ 圖 編編器 • 注释 注释 1                                                                                                    | ▼ ■ 単版 × 排列 ×                      |                |
| 项目                                    |                                  | 4 X Main X                   |                                                                                                    |                                    |                |
| ■ ■ 単元創造<br>■ [0] KV-7500             |                                  |                              |                                                                                                    | を<br>在 Keyence CMMT Test 中         | ▲ 属性           |
| EtherNet/IP H                         | 130000 DM10000<br>134000 DM10300 | 00001 Aris 1 Enchlo          | 2 3 4 5                                                                                                    | 0 +                                | 填充与            |
| 1 轴构成设定                               | [1] 轴构成设定                        | 00001 AATS I ENADLE          |                                                                                                    |                                    | ×              |
| ♀ 単元通用设定<br>♀ 轴控制设定                   |                                  |                              |                                                                                                    | Later LD                           |                |
| ▶ 点参数                                 | KV-XH16EC                        |                              |                                                                                                    |                                    |                |
| ■ ● 同步参数                              | 设定最                              | 大轴数 16轴                      |                                                                                                    | All 所有供应商                          | ~              |
| 1 1 1 1 1 1 1 1 1 1 1 1 1 1 1 1 1 1 1 | 控制層                              | 周期(L) 1ms ∨                  |                                                                                                    | La COMAT                           |                |
|                                       |                                  | 教助                           |                                                                                                    | CMMT-AS-MT-S1 (0x00000023) [需详细设定] |                |
| ▲ 单元程序                                |                                  | 从站详细设定                       |                                                                                                    | L L post L Definition              | ×              |
| 😭 选项设定<br>🏠 切换单元配置                    |                                  |                              |                                                                                                    |                                    |                |
| 雪 軟元件注释 日 た号                          |                                  | 基本 达动功能改定<br>运动功能改正          |                                                                                                    |                                    |                |
| CPV 系统设定                              | 2                                | 方向功能名称                       | 过程数据                                                                                                    | 位的位置                               | <u>^</u>       |
| ■ 品 程序: CMMT-AS-MP-Tes ■ ● 每次扫描执行型模切  | 相1<br>10.68年101                  | 控制字【必需】<br>位置控制目标位置【必需】      | ◆ (未分配)                                                                                                    |                                    |                |
| III 📑 Main                            |                                  | 位置控制 锁存控制<br>重改控制模式          | 0x1800: Outputs.0x6040:00: Controlword<br>0x1600: Outputs.0x6060:00: Modes of operation                                                                                                    | 5                                  |                |
| 后备模块                                  |                                  | 速度控制目标速度                     | 0x1600: Outputs.0x607A:00: Target position<br>0x1600: Outputs.0x6081:00: Profile velocity                                                                                                    |                                    |                |
| 回定周期模块 頭目 库                           |                                  | ★ 地理空利 目标按定<br>转矩限制          | 0x1600: Outputs.0x60Ff:00: Target velocity<br>0x1600: Outputs.0x6071:00: Target torque                                                                                                    |                                    |                |
| 就绪                                    |                                  | 转矩控制 最高速度<br>速度前端            | Ox1600: Outputs.Ox60B2:00: Torque offset<br>(未分配)                                                                                                    |                                    |                |
| F                                     |                                  | 转进前遗                         | (未分配)                                                                                                    |                                    |                |
|                                       |                                  | 止力回转起限制<br>负方向转矩限制           | (木分配) (木分配) (木石) (木石) (木石) (木分配) (木分配) (木分配) (木分配) (木分配) (木分配) (木分配) (木分配) (木石) (木石) (木石) (木石) (木石) (木石) (木石) (木石 |                                    |                |
|                                       |                                  |                              |                                                                                                    | -                                  |                |
|                                       |                                  | 》(James 2003) 参数             | 1                                                                                                    | 设定项目                               |                |
|                                       |                                  | 电机类型选择<br>申.子齿轮比(分子)         |                                                                                                    |                                    | <u>後</u> 王 - 1 |
|                                       |                                  | 电子齿轮比(分母)                    |                                                                                                    | 16/12                              | 1              |
|                                       |                                  | 速度单位系数                       |                                                                                                    | 1日之 (7                             | 1.000          |
|                                       |                                  |                              |                                                                                                    |                                    |                |
|                                       |                                  |                              |                                                                                                    |                                    | 定(D)           |
|                                       |                                  |                              |                                                                                                    |                                    |                |
|                                       |                                  |                              |                                                                                                    |                                    |                |
|                                       |                                  |                              |                                                                                                    |                                    |                |
|                                       |                                  |                              |                                                                                                    | б ок ци                            | 消 取消           |
| 拉印广大夕乐子、                              | T PLEPI                          |                              |                                                                                                    |                                    |                |

### 2. 建议配置如下输出运动功能设定:

| 方向 | 功能名称           | 过程数据                                          | 位的位置 |
|----|----------------|-----------------------------------------------|------|
|    | 控制字 [必需]       | 0x1600: Outputs.0x6040:00: Controlword        | •    |
|    | 位置控制 目标位置 [必需] | Ox1600: Outputs.Ox607A:00: Target position    |      |
|    | 位置控制 锁存控制      | 〈未分配〉                                         |      |
|    | 更改控制模式         | Ox1600: Outputs.Ox6060:00: Modes of operation |      |
|    | 速度控制 目标速度      | Ox1600: Outputs.Ox60FF:00: Target velocity    |      |
|    | 转矩控制 目标转矩      | Ox1600: Outputs.Ox6071:00: Target torque      |      |
|    | 转矩限制           | 〈未分配〉                                         |      |
|    | 转矩控制 最高速度      | 〈未分配〉                                         |      |
|    | 速度前馈           | Ox1600: Outputs.Ox6OB1:00: Velocity offset    |      |
|    | 转矩前馈           | Ox1600: Outputs.Ox60B2:00: Torque offset      |      |
|    | 正方向转矩限制        | <未分配>                                         |      |
|    | 负方向转矩限制        | 〈未分配〉                                         |      |

# 3. 建议配置如下输入运动功能设定: 运动n能映射(M)

| 方向 | 功能名称            | 过程数据                                                 | 位的位置 |              |
|----|-----------------|------------------------------------------------------|------|--------------|
|    | 状态字 [必需]        | 0x1A00: Inputs.0x6041:00: Statusword                 |      |              |
|    | 正方向限位开关         | 0x1A00: Inputs.0x213D:02: P0.10152.0.0_status_x1c    | 5    |              |
|    | 负方向限位开关         | 0x1A00: Inputs.0x213D:02: P0.10152.0.0_status_x1c    | 6 🗧  | $\leftarrow$ |
|    | 原点传感器           | 〈未分配〉                                                | Ú .  | ÷.,          |
|    | 停止传感器           | 〈未分配〉                                                | 0    |              |
|    | 同步控制外部输入        | 〈未分配〉                                                | 0    |              |
|    | 反馈位置[必需]        | 0x1A00: Inputs.0x6064:00: Position actual value      |      |              |
|    | 位置控制 锁存状态       | 〈未分配〉                                                |      |              |
|    | 位置控制 原点传感器用锁存位置 | (未分配)                                                |      |              |
|    | 当前控制模式          | 0x1A00: Inputs.0x6061:00: Modes of operation display |      |              |
|    | 驱动器报警代码         | 〈未分配〉                                                |      |              |
|    | 反馈转矩            | 0x1A00: Inputs.0x6077:00: Torque actual value        |      |              |
|    | 位置控制 停止传感器用锁存位置 | 〈未分配〉                                                |      |              |
|    | 反馈速度            | 0x1A00: Inputs.0x606C:00: Velocity actual value      |      |              |
|    | 用户监控区域1         | 0x1A00: Inputs.0x603F:00: Error Code                 |      |              |
|    | 用户监控区域2         | 〈未分配〉                                                |      |              |
|    | 用户监控区域3         | (未分配)                                                |      |              |
|    | 用户监控区域4         | (未分配)                                                |      |              |

可通过"0x213D:02 Device interface X1C status"添加接在伺服驱动上的限位和原点开关信号。

## 2.7 轴控制设定

| 请根据实际硬件                                                     | 配置,参               | 考以下表格配置参数,                    | 特别是红框内                     | 参数。             |                     |                 |               |
|-------------------------------------------------------------|--------------------|-------------------------------|----------------------------|-----------------|---------------------|-----------------|---------------|
| I KV STUDIO - [编辑器: KV-750                                  | 00] - [CMMT-AS-MP- | Test-V1 *]                    |                            |                 |                     |                 |               |
| 文件(F) 编辑(E) 视图(V) 程                                         | 序(M) 脚本(S) 转接      | e(A) 监控器/模拟器(N) 调试(D) 工具(T) 窗 | 囗(W) 帮助(H)                 |                 |                     |                 |               |
| I D 🔒 🖶 🗎 🖄 🕷 🗑                                             | 山 🕜 🔡 以太           | 🛛 🔹 i 🗈 💕 📲 🔂 🖸               | " 🏭 😂 💷 🔛 🗄 👫 🥵            | F4 SF4 F7 SF7 I | 0 SF8 <u>F9 SF8</u> |                 |               |
|                                                             | 5 🔂 🗣 🔍 🔘          |                               |                            | - 1             | E释 注释 1             | •               |               |
| 项目 4 🗙                                                      | [1] 轴控制设定 ;        | ×                             |                            |                 |                     |                 |               |
| ■ 副 单元配置                                                    | 显示筛选(F) 【显示:       | 吸別1全部 🗸 🛤 🖳 🐻 🕸               | 0                          |                 |                     |                 |               |
| E [U] KV-7500<br>EtherNet/IP R30                            |                    |                               | 轴1:                        | -               |                     |                 |               |
| ■ [1] KV-XH16EC R34<br>#################################### |                    | 坐标单位<br>小粉占位罟                 | 0,001                      | ←               |                     |                 |               |
| ·····································                       | 单位坐标转换             | 360 度显示                       | The A                      | ] -<br>         |                     |                 |               |
| 1 种控制设定                                                     |                    | <b>碰转角择近</b><br>坐标转换分子        |                            |                 | 、V-7500 不日          | CMMI-AS 的取小正位   | 1 单位头际走一致的    |
| □ So 同步控制设定                                                 |                    | 坐标转换分母                        | 1                          | 」               | 001mm               | 所以坐标转换雲要是       | 1.1。同时可以直接    |
| 🖬 🦠 同步参数                                                    | 3                  | 软限位坐标系<br>物阻位工 <u>机</u>       | 逻辑系                        |                 |                     |                 |               |
| · · · · · · · · · · · · · · · · · · ·                       | 软件限位坐标             | 软限位正侧坐标                       | 小阪用<br>1,000 mm            | 设置,             | 也可以通                | 过"坐标转换配置":      | 生成。           |
| 1 接点输出设定                                                    |                    | 软限位负侧                         | 不使用                        |                 |                     |                 |               |
| ■ ● 凸轮设定<br>● 八地変の一                                         | 纳措误                | 软限位页例坐标<br>限位开关 错误设定          | 设为错误                       |                 |                     |                 |               |
| 😥 刀拼半吱定<br>🤷 单元程序                                           | IN PROVIDENCE      | 绝对位置检测系统                      | INC                        |                 |                     |                 |               |
| 🐥 选项设定                                                      |                    | 停止方法(动作使能继电器 OFF)             | 减速停止                       |                 |                     |                 |               |
|                                                             |                    | 停止方法(外部限位)                    | · 《迷传止<br>立即信止             |                 |                     |                 |               |
|                                                             |                    | 停止方法(其它错误)                    | 减速停止                       |                 |                     |                 |               |
| CPU 系统设定                                                    | 轴控制功能              | 电机转向                          | 正方向动作正转脉冲输出                |                 |                     |                 |               |
| ■ 品 栏序: CMMT-AS-MP-Test-V<br>■ ■ ■ 每次扫描地行刑措地                |                    | 伺服结束检查时间                      | 110月月月日<br>110月日<br>110月日  |                 |                     |                 |               |
| 🖬 📑 🖬 Main                                                  |                    | 伺服结束范围                        | 0.000 mm                   |                 |                     |                 |               |
| 🛅 初始化模块                                                     |                    | 背隙补偿移动量<br>切换位果均制造于0+60声度词体   | 0.000 mm                   |                 |                     |                 |               |
| □ 后畲視吠<br>□ 固定周期模块                                          |                    | 速度切换选择                        | 连续(当前点速度连续)                |                 |                     |                 |               |
| 单元间同步模块                                                     | 25 BB (254-172 m)  | 选择加/减速设定                      | 比率                         |                 |                     |                 |               |
| - 朝 功能块                                                     | 位直控制通用             | 选择重线插补速度                      | <b>宮</b> 脉運度               |                 |                     |                 |               |
| ■ ■ 広<br>■ 子程序型宏                                            |                    | 停止传感器输入后寸动动作选择                | 寸动动作优先                     |                 |                     |                 |               |
| 🔄 💼 自保持型宏                                                   |                    | 送转起动速度                        | 0.000 mm/s                 |                 |                     |                 |               |
| 一些 软元件初始值<br>目 6 沿空立件客方器                                    |                    | 取高/23夜<br>运转加速度/时间            | 1.000 nm/s/ns              |                 |                     |                 |               |
|                                                             | 运转速度               | 运转加速曲线                        | SIN                        |                 |                     |                 |               |
| <b></b> 1:CPU 存储器                                           | A                  | 运转加速 SIN斜率<br>法转动声度 Atia      | 100 %                      |                 |                     |                 |               |
| ■ 曲 用户文档                                                    |                    | 运转减速曲线                        | SIN                        | _               |                     |                 |               |
| -                                                           |                    | 运转减速 SIN斜率                    | 100 %                      | , I             |                     | 原因复归加速度/时间      | 1.000 mm/s/ms |
|                                                             |                    | JUG 起动速度<br>TDG 高速速度          | 1.000 nm/s<br>200.000 nm/s |                 | 盾占有内                | 原点复归减速曲线        | SIN           |
|                                                             |                    | JUG 加速度/时间                    | 1.000 mm/s/ms              |                 | 107C/HEC 2012/9-4   | 原点复归减速 SIN斜率    | 100 %         |
|                                                             | 704                | JOG 加速曲线                      | SIN                        |                 |                     | 原点复归方问<br>原占坐标  | 0,000 mm      |
|                                                             | 100                | JOG 减速度/时间                    | 1.000 mm/s/ms              |                 |                     | DOG ON 后移动里     | 0.000 mm      |
|                                                             |                    | JOG 减速曲线                      | SIN                        |                 |                     | 原点复归时暂停时间       | 2 m O         |
|                                                             |                    | JOG 減速 SIN斜率<br>TOC 士士bPAth日  | 10 %                       |                 |                     | 接触力矩阈值          | 100.00 %      |
|                                                             |                    | 原点复归方法                        | 限位开关上升沿                    | 1               |                     | 初始位置坐标          | 0.000 nm      |
|                                                             |                    | 原点复归起动速度                      | 0.000 mm/s                 |                 |                     | 初期位置自动移动        | 不移动           |
|                                                             | 医卡曼山               | 原点夏归吧行速度<br>原占复归法转速度          | 1.000 mm/s                 |                 | 绝对位置跟踪控制            | 加速度/时间          | 1.000 mm/s/ms |
|                                                             | 原点夏归               | 原点复归加速度/时间                    | 1.000 mm/s/ms              | $\leftarrow$    |                     | 減速度/时间          | 1.000 mm/s/ms |
| < >                                                         |                    | 原点复归加速曲线                      | SIN                        |                 | 同步理思定控制             | 回受齿轮比分子 可变齿轮比分母 | 1             |
| 项目 库                                                        |                    | 原点复归加速 SIN科率<br>廣占有向di法度加出词   | 1 000 (- (                 |                 | 1.20- HEALOND T 43  | 輸出滤波器           | 0 ms          |
| ****                                                        |                    |                               |                            |                 |                     |                 |               |

| Factor Group      |                    |    | -                                       |
|-------------------|--------------------|----|-----------------------------------------|
| Current user unit | Metric [m, m/s,] ( | 6) | 此处 10 <sup>-6</sup> m 即是 0.001mm,两者要匹配。 |
| Position          | 0                  | -6 |                                         |
| Velocity          | 0                  | -3 |                                         |
| Acceleration      | 0                  | -3 |                                         |
| Jerk              | 0                  | -3 |                                         |

### 2.8 坐标转换配置

1. 请按以下方法进行坐标转换的配置。此处以滚珠螺杆类型的电缸为例子,进行配置。

以下"坐标转换计算"页面中的"螺距","减速比"主要用于计算"坐标转换分子"和"坐标转换分母",而用 于最终的坐标转换中去,理论上也可以先计算好,在"轴控制设定"中直接设置"坐标转换分子"和"坐标转换分母"。 此处为了实现最终"坐标转换分子"和"坐标转换分母"为1:1,"减速比"设置成 32768: 625。

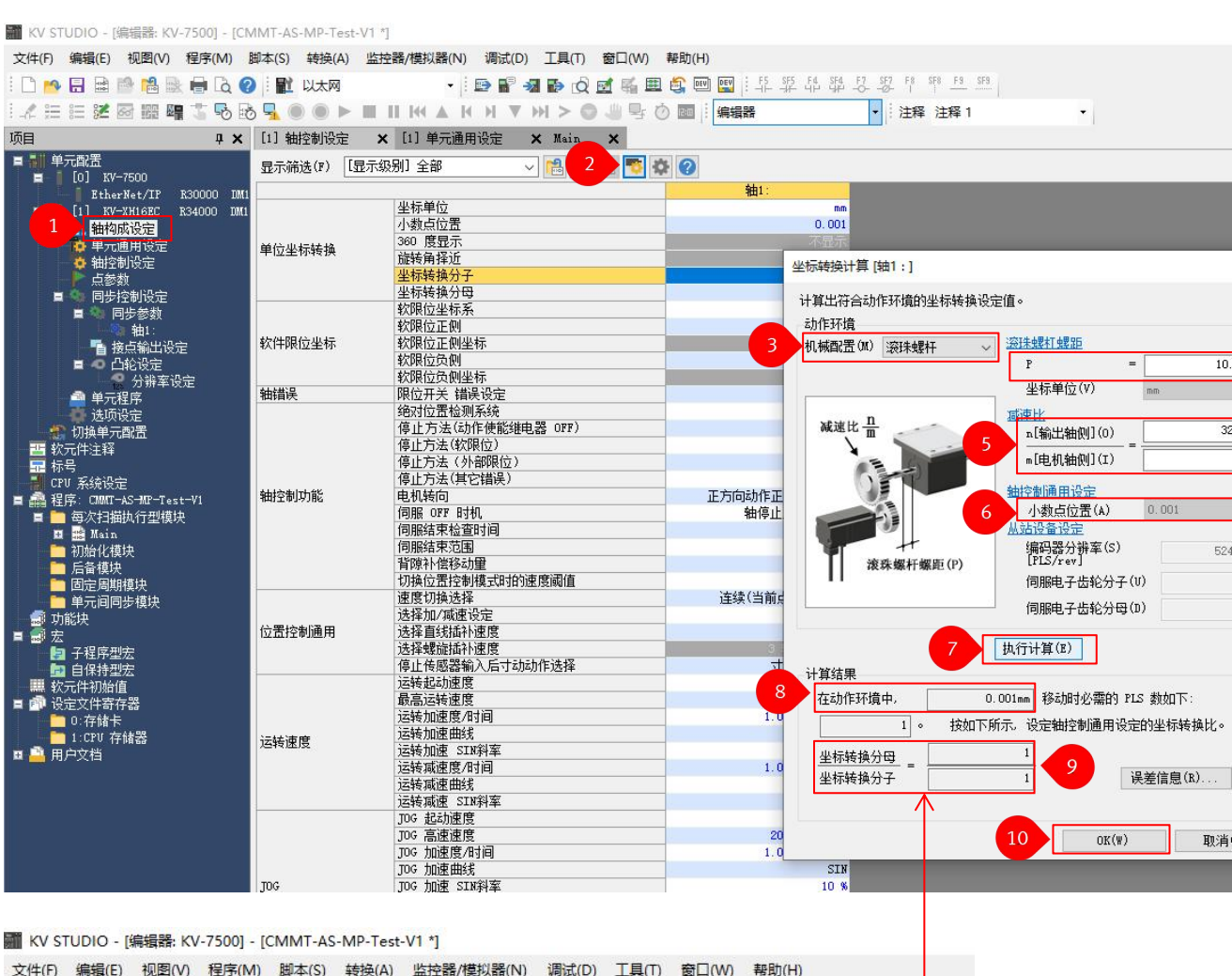

| 文件(F) 编辑(E) 视图(V) 程序(M)                | 脚本(S) 转换(A) 监控 | 2器/模拟器(N) 调试(D) 工具(T) 窗 | 口(W) 帮助(H)    |
|----------------------------------------|----------------|-------------------------|---------------|
| i 🗅 🔒 🗟 🗟 🔮 😫 🖶 🖨 🐧 🄇                  | ) 副 以太网        | • 🗈 🖬 📲 🔂 🗹             | 📲 🗳 📼 🖼 🗄 💯 🕼 |
| 1 - / 注 注 送 図 🎬 🖷 🏅 🕏 🕅                | 3 🚽 🌒 🔍 🕨 🔳    | II K4 & H H V H > 🔘 J   | 号 🕐 🧰 🕴 編編器   |
| 项目 4 ×                                 | [1] 轴控制设定 🗙    | [1] 单元通用设定 🗙 Main 🗙     |               |
| ■ 単元配置<br>■ 1 [0] XV-7500              | 显示筛选(F) 【显示练   | 别]全部 🗸 ঝ 🖳              | s 🔹 📀         |
| EtherNet/IP R30000 DM1                 |                |                         | 轴1:           |
| 🖬 [1] KV-XH16EC R34000 DM1             |                | 坐标单位                    | mm            |
| 1. 轴构成设定                               |                | 小数点位置                   | 0.001         |
| 🏚 单元通用设定                               | 单位地方抽搐         | 360 度显示                 | 不能开           |
| · · · · · · · · · · · · · · · · · · ·  | 半位至何转换         | 旋转角择近                   | 执行            |
| ▶ 占参数                                  |                | 坐标转换分子                  |               |
| ■ 🍓 同步控制设定                             |                | 坐标转换分母                  | 1             |
| ■ ● 同步参数                               |                | 软限位坐标系                  | 逻辑系           |
| 11111111111111111111111111111111111111 |                | 软限位正侧                   | 不使用           |
| · · · · · · · · · · · · · · · · · · ·  | 软件限位坐标         | 软限位正侧坐标                 | 0.000 mm      |

### 由于此处由于 KV-7500 和 CMMT-AS 的最小定位单位实际是一致的即 0.001mm, 所以坐标转换是 1:1。

| rvo drive    | CMMT-AS-C2-3A-MP-S1 Maximum Current Intermediate Circuit Voltage Supply Voltage<br>8143163 Licenses 6.00 A 320.00 V 230.00 V                    | / 0  |
|--------------|----------------------------------------------------------------------------------------------------|------|
| Motor        | EMMT-AS-60-M-LS-RM Type Holding Brake Encoder Protocol Encoder Type Voltage<br>5242205 Servo motor (2) No EnDat 2.2 (5) Multi turn (2) 325.00 V | P 10 |
| Axis         | ESBF-B5-50-200-10P Axis Size Feed Constant 10.00 mm/rev 200.00 mm                                                                               | / m  |
| founting Kit | EAMM-U-70-D50-60P-96 Type Gear Ratio<br>8123171 Parallel 1:1                                                                                    | 1 1  |

×

4

10.000

32768

625

524288

取消(C)

1

### 2.9 回零方式的设定

由于基恩士 KV7500 的 KV-XH16EC 模块通过 EtherCAT 控制伺服轴,其主要是通过 CSP 模式控制,所以理论上并不建 议使用伺服自身的回零方式,因此通常是使用 PLC 自带的回零功能进行回零。以下以"限位开关上升沿"的回零方式为 例,进行设置,请参考如下步骤,回零的其他参数,也可根据实际需要,进行相应设置:

### 此处限位开关是连接在 CMMT-AS 驱动器上 X1C 接口,具体的配置,请参考 PDO 配置的"配置运动功能设定"。

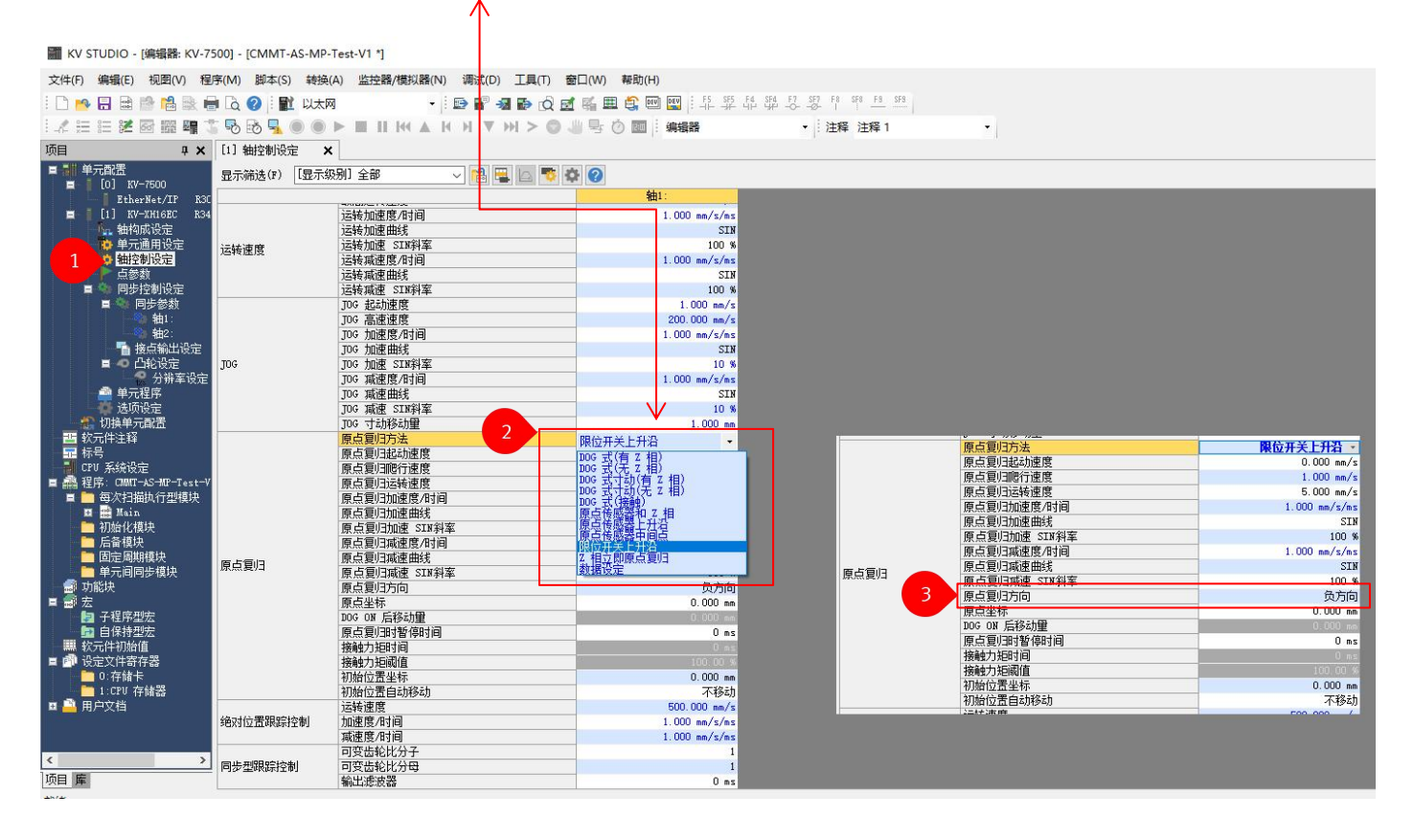

### 2.10 点参数(位置表)

KV7500 的定位控制主要是以点参数(位置表)的方式实现,如果目标位置是变化的,可以通过指定的寄存进行修改。 后续在程序编写中有详细介绍。

请按如下步骤打开点参数(位置表),并进行修改。

| I KV STUDIO - [监控器: KV-7500] - [C      | CMMT-AS-I  | MP-Test-V1 *]          |              |              |                                                                                                    |               |                                          |          |              |            |           |              |           |    |                                               |         | 1                         |                        | ×        |
|----------------------------------------|------------|------------------------|--------------|--------------|----------------------------------------------------------------------------------------------------|---------------|------------------------------------------|----------|--------------|------------|-----------|--------------|-----------|----|-----------------------------------------------|---------|---------------------------|------------------------|----------|
| 文件(F) 编辑(F) 视图(V) 程序(M)                | 脚本(S) \$   | 赫净(A) 监控器/模拟器          | 器(N) 调试(D) - |              | 帮助(H)                                                                                                    |               |                                          |          |              |            |           |              |           |    |                                               |         |                           |                        |          |
|                                        |            | SR                     |              | കർത്തില്     |                                                                                                    | 555 E4 SE4 E2 | 557 F0 550 F0 5                          | F8       |              |            |           |              |           |    |                                               |         |                           |                        |          |
|                                        |            |                        | A 14 M W M   |              |                                                                                                    |               | 3+28 3+28 1                              |          |              |            |           |              |           |    |                                               |         |                           |                        |          |
| · -V- 22 82 82 82 80 80 48 48 49 40 8  | 0 🦡 🛡      |                        |              | 2039         |                                                                                                    |               | : 注梓  注梓                                 |          |              |            |           |              |           |    |                                               |         |                           |                        |          |
| 项目 <b>早 X</b>                          | Main       | × [1] 釉控制设定            | X [1] 点参数    | × [1] 同步参    | 数1 🗙                                                                                                    |               |                                          |          |              |            |           |              |           |    |                                               |         |                           |                        | •        |
|                                        | 显示模式       | (M) 全部显示               | ~ 1 🖼        | . 🛆 🐬 🌣 🕜    |                                                                                                    |               |                                          |          |              |            |           |              |           |    |                                               |         |                           |                        |          |
| EtherNet/IP                            | 1          |                        |              |              | 清·度(会书))                                                                                                    |               |                                          | 下一占他     |              | w 492048 w | 49-201 FB | Raff #Select | विभा म    |    | 信止化的                                          | 信止は問題約入 | ARRH PORT                 | 1                      | Π,       |
| 🗖 🔓 [1] КУ-ХНІ БЕС 🛛 🖌 🔒               | No. 釉      | 动作模式                   | 目标坐标         | 速度           | 的旋转方向插补权                                                                                                    | 像釉 插补直线轴      | 连续模式                                     | 5        | 暂停时间         | 式 1        | 编号        | 格式圖          | 转向   标/半谷 | 转数 | 器设定                                           | 后移动量    | 半径                        | 加速度/时间                 |          |
| · · · · · · · · · · · · · · · · · · ·  | 1 1        | 油力/位置/编对               | 0.000.ee     | 50.000 mm/s  | 花坊商                                                                                                    |               | () () () () () () () () () () () () () ( | 0        | Ω es         | WITH       | 0         |              | EV -      |    | 同主能                                           | -       | 0.000 nn                  | -1(轴控制设定               | $\pm$    |
| ● 平元圏用 0万元<br>為 轴控制设定                  | 2 1        | 独立/位置/绝对               | 45.000 nn    | 50.000 mm/s  |                                                                                                    |               | 待机                                       | . 0      | 0 ms         | WITH       | 0         |              |           |    | 0 去能                                          | -       |                           | -1(轴控制设定)              | )        |
| 1 点参数                                  | 3 1        | 独立/位置/绝对               | 30.000 mm    | 50.000 mm/s  | 正方向                                                                                                    |               | 待机                                       | , 0      | 0 ms         | WITH       | 0         |              |           |    | <ol> <li>去能</li> </ol>                        |         |                           | -1(轴控制设定)              | )        |
| ▲ 同步控制设定                               | 4 1        | 独立/位置/绝对               | 25.000 nn    | 50.000 mm/s  | 正方向                                                                                                    |               | 待机                                       | , 0      | 0 m s        | WITH       | 0         |              |           |    | 5 去能                                          |         |                           | -1(轴控制设定)              | ) -      |
| 🖬 🦠 同步参数                               | 5 1        | 独立/位置/绝对               | 13.000 nn    | 100.000 mm/s |                                                                                                    |               | 待机                                       | , 0      | 0 ms         | WITH       | 0         |              |           |    | 日 去能                                          |         |                           | -1(袖控制设定)              | 2        |
| 11 11 11 11 11 11 11 11 11 11 11 11 11 | 0 1<br>7 1 | 理立/位置/相対               | 0.000 nn     | 1.000 mm/s   |                                                                                                    |               | 171                                      | , 0      | Ums          | WIIN       | 0         |              |           |    | 二 本能<br>(1) 本能                                |         |                           | -1(袖控制设定)              | <u>.</u> |
| 「自接只利工版定                               | 8 1        | 独立/位置/相对               | 0.000 nm     | 1.000 mm/s   |                                                                                                    |               | 待机                                       |          | 0 ms         | WITH       | ő         |              |           |    | 二 二 二 二 二 二 二 二 二 二 二 二 二 二 二 二 二 二 二         |         |                           | -1(轴控制设定)              | 5        |
| ■ ~ 口把改定<br>● 分编家设定                    | 9 1        | 独立/位置/相对               | 0.000 nn     | 1.000 mm/s   |                                                                                                    |               | 待机                                       | 0        | 0 ms         | WITH       | 0         |              |           |    | 0 去能                                          |         |                           | -1(轴控制设定)              | 5        |
| ● 单元程序                                 | 10 1       | 独立/位置/相对               | 0.000 nn     | 1.000 mm/s   | 正方向                                                                                                    |               | 待机                                       | . 0      | 0 ms         | WITH       | 0         |              |           |    | 0 去能                                          |         |                           | -1(轴控制设定)              | ) ·      |
| 🔅 选项设定                                 | 11 1       | 独立/位置/相对               | 0.000 nn     | 1.000 mm/s   |                                                                                                    |               | 待机                                       | , 0      | 0 ms         | WITH       | 0         |              |           |    | 日 去能                                          |         |                           | -1(轴控制设定               | ) -      |
|                                        | 12 1       | 独立/位置/相对               | 0.000 nn     | 1.000 mm/s   |                                                                                                    |               | 待机                                       | , 0      | 0 ms         | WITH       | 0         |              |           |    | 日 去能                                          |         |                           | -1(袖控制设定)              | )        |
| 警 软元件注释                                | 13 1       | 現立/位置/相対<br>油合/位置/相対   | 0.000 nn     | 1.000 mm/s   |                                                                                                    |               | 行列                                       | , U<br>0 | Uns          | WITH       | 0         |              |           |    | 二 五配<br>土能                                    |         |                           | -1(袖控制设定)<br>-1(轴控制设定) | 1        |
| - 你写                                   | 15 1       | 独立/位置/相对               | 0.000 nm     | 1.000 mm/s   |                                                                                                    |               | 待机                                       | . 0      | 0 ms         | WITH       | 0         |              |           |    | 日 二 二 二 二 二 二 二 二 二 二 二 二 二 二 二 二 二 二 二       |         |                           | -1(轴控制设定               | 5 .      |
| ■ 總程序: CHUT-AS-HIP-Test-VI             | 16 1       | 独立/位置/相对               | 0.000 nn     | 1.000 mm/s   |                                                                                                    |               | 待机                                       | , 0      | 0 ms         | WITH       | 0         |              |           |    | <ol> <li>去能</li> </ol>                        |         |                           | -1(轴控制设定)              | )        |
| ■ ● 每次扫描执行型模块                          | 17 1       | 独立/位置/相对               | 0.000 nn     | 1.000 mm/s   | 正方向                                                                                                    |               | 待机                                       | , 0      | 0 ms         | WITH       | 0         |              |           |    | <ol> <li>去能</li> </ol>                        |         |                           | -1(轴控制设定)              | ) -      |
| 🔳 🔡 Main                               | 18 1       | 独立/位置/相对               | 0.000 nn     | 1.000 mm/s   |                                                                                                    |               | 待机                                       | , 0      | 0 ms         | WITH       | 0         |              |           |    | 0 去能                                          |         |                           | -1(轴控制设定)              | )        |
| 〒 局部标号                                 | 19 1       | 独立/位置/相对               | 0.000 nn     | 1.000 mm/s   |                                                                                                    |               | (行初)                                     | , 0      | 0 ms         | WITH       | 0         |              |           |    | 日 去能                                          |         |                           | -1(釉控制设定)              | 21       |
|                                        | 20 1       | 油立/位置/相対               | 0.000 nn     | 1.000 mm/s   |                                                                                                    |               | 1寸51<br>(牛和                              | , U      | U ms<br>D ms | WITH       | 0         |              |           |    | 二 本記<br>日 未能                                  |         |                           | -1(抽控制设定)              | 5        |
| - 13週代保沢                               | 22 1       | 独立/位置/相对               | 0.000 nm     | 1.000 mm/s   |                                                                                                    |               | 待机                                       | . 0      | 0 ms         | WITH       | 0         |              |           |    | 日 去能                                          |         |                           | -1(轴控制设定               | 5.       |
| 一 固定周期模块                               | 23 1       | 独立/位置/相对               | 0.000 nm     | 1.000 mm/s   | 正方向                                                                                                    |               | 待机                                       | . 0      | 0 ms         | WITH       | 0         |              |           |    | <ol> <li>去能</li> </ol>                        |         |                           | -1(轴控制设定)              | )        |
| 📫 单元间同步模块                              | 24 1       | 独立/位置/相对               | 0.000 nn     | 1.000 mm/s   | 正方向                                                                                                    |               | 待机                                       | , 0      | 0 ms         | WITH       | 0         |              |           |    | <ol> <li>去能</li> </ol>                        |         |                           | -1(轴控制设定)              | ) -      |
| 🚽 🗐 功能快                                | 25 1       | 独立/位置/相对               | 0.000 nn     | 1.000 mm/s   |                                                                                                    |               | 待机                                       | , 0      | 0 ms         | WITH       | 0         |              |           |    | 回 去能                                          |         |                           | -1(轴控制设定)              | ) -      |
| ■ ■ 宏                                  | 26 1       | 独立/位置/相对               | 0.000 nn     | 1.000 mm/s   |                                                                                                    |               | (待利)<br>(注:fin                           | , 0      | U ms         | WITH       | 0         |              |           |    | 五能                                            |         |                           | -1(細控制设定)              |          |
| ○ 子程序型宏                                | 28 1       | 推立/位置/相対               | 0.000 nm     | 1.000 mm/s   |                                                                                                    |               | 1寸10<br>《寺圳                              | , U<br>0 | 0 ms         | WITH       | 0         |              |           |    | 二 本記<br>(1) 本部                                |         |                           | -1(轴控制设定)              | 6        |
| 11 秋元件初始值                              | 29 1       | 独立/位置/相对               | 0.000 nm     | 1.000 mm/s   |                                                                                                    |               | 待机                                       | 0        | 0 ms         | WITH       | 0         |              |           |    | 0 去能                                          |         |                           | -1(袖控制设定)              | 5        |
| ■ 🗇 设定文件寄存器                            | 30 1       | 独立/位置/相对               | 0.000 nn     | 1.000 mm/s   | 正方向                                                                                                    |               | 待机                                       | . 0      | 0 ms         | WITH       | 0         |              |           |    | 0 去能                                          |         |                           | -1(轴控制设定)              | ) ·      |
| 0:存储卡                                  | 31 1       | 独立/位置/相对               | 0.000 nn     | 1.000 mm/s   | 正方向                                                                                                    |               | 待机                                       | . 0      | 0 ms         | WITH       | 0         |              |           |    | 1 去能                                          |         |                           | -1(轴控制设定)              | ) -      |
| 1:CPV 存储器                              | 32 1       | 独立/位置/相对               | 0.000 nn     | 1.000 mm/s   |                                                                                                    |               | 待机                                       | . 0      | 0 ms         | WITH       | 0         |              |           |    | 日 去能                                          |         |                           | -1(釉控制设定)              | )        |
| ■ 📇 用户文档                               | 33 1       | 独立/位置/相対               | 0.000 nn     | 1.000 mm/s   |                                                                                                    |               | (行列)                                     | , U      | Ums          | WITH       | 0         |              |           |    | 日 去記                                          |         |                           | -1(相控制设定)              | 5        |
|                                        | 35 1       | 油立/位置/相对               | 0.000 an     | 1.000 mm/s   |                                                                                                    |               | 1901<br>待机                               | , 0      | 0 ms         | WITH       | 0         |              |           |    | 日 <u></u> 二 二 二 二 二 二 二 二 二 二 二 二 二 二 二 二 二 二 | _       |                           | -1(轴控制设定)              | 5        |
|                                        | 36 1       | 独立/位置/相对               | 0.000 nn     | 1.000 mm/s   |                                                                                                    |               | 待机                                       | 0        | 0 ms         | WITH       | 0         |              |           |    | 0 去能                                          |         |                           | -1(轴控制设定               | )        |
|                                        | 37 1       | 独立/位置/相对               | 0.000 nm     | 1.000 mm/s   | 正方向                                                                                                    |               | 待机                                       | . 0      | 0 ms         | WITH       | 0         |              |           |    | <ol> <li>去能</li> </ol>                        |         |                           | -1(轴控制设定)              | )        |
|                                        | 38 1       | 独立/位置/相对               | 0.000 nn     | 1.000 mm/s   | 正方向                                                                                                    |               | 待机                                       | , 0      | 0 ms         | WITH       | 0         |              |           |    | <ol> <li>去能</li> </ol>                        |         |                           | -1(轴控制设定)              | ) -      |
|                                        | 39 1       | 独立/位置/相对               | 0.000 nn     | 1.000 mm/s   |                                                                                                    |               | 待机                                       | . 0      | 0 ms         | WITH       | 0         |              |           |    | 出 去能                                          |         |                           | -1(轴控制设定)              | 21       |
|                                        | 40 1       | 理立/位置/相対<br>油合/位置/4954 | 0.000 nn     | 1.000 mm/s   |                                                                                                    |               | 行形<br>(本 4m                              | , 0      | U ms         | WITH       | 0         |              |           |    | 5 去能<br>(1) 土化                                |         |                           | -1(抽控制设定)              | 41       |
|                                        | 42 1       | 抽立/位置/相対               | 0.000 nn     | 1.000 mm/s   |                                                                                                    |               | 1寸01<br>待机                               | . 0      | 0 ms         | WITH       | 0         |              |           |    | 二 本記<br>日 去能                                  | _       |                           | -1(抽控制设定)              | 5.       |
|                                        |            | 41.5 AS 00 Amal        |              |              | and a state of the state of the |               | /4.10                                    |          | -            |            |           | 10023        |           |    | 1 44                                          |         | A CONTRACTOR OF THE OWNER |                        | -        |
| 盗控器 吹目 库                               | -          |                        |              |              |                                                                                                    |               |                                          |          |              |            |           |              |           |    |                                               |         |                           |                        | -        |
| 1000                                   |            |                        |              |              |                                                                                                    |               |                                          |          |              |            |           | 1 81         |           |    |                                               |         |                           | 0.02-00-11             | CD.      |

## 2.11 写入 PLC 配置或者程序

1. 请按如下步骤设置通讯方式,本例以 USB 连接为例。

| 文件(F)编辑(E)视图(V)程序(M) E                                                                                                    | 脚本(S) 1         | 些控器/模拟器(N) 调试(D) 工具(T) 窗口(W)<br>小 返回编辑器(X) Ctrl+F1                                                                                                    | <b>募助(H)</b><br>@   [: 菲 弊 茚 聪 킹 쬥 巿 뿌 횬 쁘                                         |                                     |
|----------------------------------------------------------------------------------------------------|-----------------|----------------------------------------------------------------------------------------------------|------------------------------------------------------------------------------------|-------------------------------------|
| 1 🗶 🏣 😂 🌌 📾 🕮 📲 🏅 🕏 🕏                                                                                                    | 3 🖫 💿 🛛 2       | 通信设定(T) 3                                                                                                    | 2 通信设定(C) 注释 1 ▼                                                                   |                                     |
| 顶目 <b>非 ×</b><br>■ # 単元配置<br>■ [0] KV-7500<br>■ EtherNet/IP R30000 IM1                                                                                                    | Main X          | 监控器模式(B) Ctrl+Shift+F3<br>■ PLC 传输 -> 监控器模式(C) Ctrl+F8<br>■ 该取 PLC -> 监控器模式(M) Ctrl+F1                                                                                                    | 全局欽元(中注释/传输范围设定(T)           4         5         6         7         8             | 9 10                                |
| [1] KV-XH16EC R34000 DM1<br>ト。 知均成認定                                                                                                    | 00001           | PLC 传输(W)                                                                                                    |                                                                                    |                                     |
| <ul> <li>○ 4000000000000000000000000000000000000</li></ul>                                                                                                    |                 | 读取 PLC (R)         Ctrl+F5           2         PLC 校验/同步(V)                                                                                                    | 連信设定 × PC 例通信端口                                                                    | R34000                              |
| ■ ● 同步控制份定<br>■ ● 同步参数<br>● ● ● ● ● ● ● ● ● ● ● ● ● ● ● ● ● ● ●                                                                                                     | 00002<br>000001 | <ul> <li>              局認益控器(S) F4          </li> <li>             停止並控器(E) Shift+F4         </li> <li>             団 信認在送編編(O) F10         </li> </ul> <li>              保留在送編編(D)      </li> | 4  ④ USB (U) ○ 串行 (S) ○ 以太网 (E) ○ Eluetooth (H) ○ 调制解调器 (R) - USE 设定               |                                     |
| ■ 単元程序<br>→ 送功設定<br>- 近功設定<br>- 近功設元計構<br>- この以系統設定→<br>- CFU系統設定→<br>- こFU系統設定→<br>- 二の以系統設定→<br>- 二の以系統設定→<br>- 二の以系統設定→<br>- 二の以系統設定→<br>- 二の以系統設定→<br>- 二の以系統設定→<br>- 二の以系統設定→<br>- 二の以系統設定→<br>- 二の以来統設定→<br>- 二の以来統設定→<br>- 二の以来統設定→<br>- 二の以来統設定→<br>- 二の以来統設定→<br>- 二の以来統設定→<br>- 二の以来統設定→<br>- 二の以来統設定→<br>- 二の以来統設定→<br>- 二の以来統設定→<br>- 二の以来統設定→<br>- 二の以来統設定→<br>- 二の以来統設定→<br>- 二の以来統設定→<br>- 二の以来統設定→<br>- 二の以来統設定→<br>- 二の以来統設定→<br>- 二の以来統設定→<br>- 二の以来統設定→<br>- 二の以来統設定→<br>- 二の以来統設<br>- 二の以来統設<br>- 二の以来統設定→<br>- 二の以来統設定→<br>- 二の以来統設<br>- 二の以来統設定→<br>- 二の以来統設定→<br>- 二の以来統設定→<br>- 二の以来統設定→<br>- 二の以来統設定→<br>- 二の以来統設<br>- 二の以来統設定→<br>- 二の以来統設定→<br>- 二のの<br>- 二のの<br>- 二の<br>- 二のの<br>- 二のの<br>- 二のの<br>- 二のの<br>- 二のの<br>- 二のの | 00003<br>000001 | 種物器(L)         Ctrl+F2           启动規約器编辑(Q)         Ctrl+Shift+F2           传输模拟器编辑(Z)         F11           ②         设定模拟器(A)           VT模拟器版动(I)                                           |                                                                                    | R34305                              |
| I ■ Xsin     初始化模块     石扇模块     面后周期模块     单元间同步模块     可功能块     更子見期度     按太     可求     大     田子周期方法     日子周期     日子月前一步有关     田子和     日子和     田子程序型     田     子程序型     田     日 全持型     田     田                                                                                                    | 00004<br>000004 | 編         实时时序图监控器(H)           登录监控器窗口(G)           注         批量监控器窗口(K)           述         软元件值批量更改/读取窗口(D)           20         显示/角敏监视器窗口(N)           Alt+3           单元监控器(U)           | □ 经由设定(R)<br>PC 例通信端口: USB<br>YT/DT设由: - 不经由<br>这由时说: - 不经由<br>连接目标列表(L) ▼ 5 0K 取消 | 和1 何限 ON<br>ReadyComplet<br>edRelay |
| <ul> <li>■ 款元件初始值</li> <li>■ 读是文件寄存器</li> <li>● ? 疗儲未</li> <li>■ ? 疗儲未</li> <li>■ ? 戶貸損</li> <li>■ ? 戶交档</li> <li>■ ? 戶交档</li> <li>■ ? 「「」</li> <li>□ ? 行儲未</li> <li>○ ? 貸損</li> <li>○ ? 貸損</li> <li< th=""><td>00005</td><td>内置功能监控器(P)<br/>指令监控器(Y) →<br/>KV-XH16EC[1]<br/>动作板能错误</td><td></td><td>OperationEna<br/>bleError</td></li<></ul>                                                                                                    | 00005           | 内置功能监控器(P)<br>指令监控器(Y) →<br>KV-XH16EC[1]<br>动作板能错误                                                                                                    |                                                                                    | OperationEna<br>bleError            |

2. 请按如下步骤写入 PLC 配置

| W STUDIO - [编辑器: KV-7500] - [C                 | MMT-AS-MP-Te             | est-V1]                           |                                                       |                                      |     |              |
|------------------------------------------------|--------------------------|-----------------------------------|-------------------------------------------------------|--------------------------------------|-----|--------------|
| 文件(F) 编辑(E) 视图(V) 程序(M)                        | 脚本(S) 转换(A)              | ) 监控器/模拟器(N) 调试(D)                | 工具(T) 窗口(W) 帮助(H)                                     |                                      |     |              |
| i 🗅 🤒 🗟 📾 📸 陆 🖶 🗟 🄇                            | USB                      | - 1 -                             | 🖡 부 🗄 🔤 🕾 🎥 🚛 🖓 🐨                                     | F4 SF4 F7 SF7 F8 SF8 F8 SF9          |     |              |
| 1.4 III II II 🛛 📾 📾 🕇 🕏 🖬                      | 5 - 0                    |                                   | + > ◎ 山 号 ② 図 : 編編器                                   | ▼ 注释 注释 1                            | -   |              |
| 项目 🛛 🗘 🗙                                       | Main 🗙                   |                                   |                                                       |                                      |     |              |
| <b>三十二 单元配置</b>                                |                          |                                   |                                                       |                                      |     |              |
| [0] KV-7500<br>FtherNat/TP R30000 IM1          |                          | 1 2                               | 3 4                                                   | 5 6 7                                | 8 9 | 10           |
| [1] KV-XH16EC R34000 IM1                       | 00001                    | Axis 1 Enable                     |                                                       |                                      |     |              |
| 1. 轴构成设定<br>第一通一通用设定                           |                          |                                   | ■ 传输程序 [通信目标:KV-7500 路径:USB]                          | ;                                    | x   |              |
| ● 轴控制设定                                        |                          | OperationEna                      | 传输项目(I)                                               | 招票去 Nor 拼子去什么                        |     | R34000       |
|                                                | 00002                    | 016                               |                                                       | CPU 系统设定以外的项目                        |     |              |
| ■ ● 同步任制设定                                     | 000001                   |                                   | □ 单元设定信息                                              | 本领与八。                                |     |              |
| ● 抽1:<br>■ 按点约出现金                              |                          |                                   | 全局軟元件注释     マーム目転日日日日日日日日日日日日日日日日日日日日日日日日日日日日日日日日日日日日 | - 模块执行顺序设定                           |     | KV-XH16EC[1] |
| ■ 按点制山设定<br>■ ● 凸轮设定                           |                          |                                   | <ul> <li>三 主向标号</li> <li>I CPU 系统设定</li> </ul>        | - 局部整体分配设定                           |     | 2011-02 IE   |
| ● ☆ 分辨率设定                                      |                          |                                   | 2 程序                                                  | - CPU 单元缓冲存储器容量设定                    |     | R34305       |
| ■ 単元程序<br>表 洗项设定                               | 00003                    |                                   | 2 初始値设定信息                                             | - 发生错误时的动作设定                         |     |              |
| 1 切换单元配置                                       | 000001                   |                                   | □ □ □ □ □ □ □ □ □ □ □ □ □ □ □ □ □ □ □                 | - 指令执行过程中,允许中断                       |     | KV-XH16EC[1] |
| 25 软元件注释<br>12 标号                              |                          |                                   | ☑ 文件寄存器设定                                             | - 中断程序起动时,避免 Z1 - Z10                |     | 釉1 伺服 ON     |
| CPU 系统设定                                       |                          | R40600 R40905                     | <ul> <li>ビ 用户文档</li> <li>ビ 完位単元条数</li> </ul>          |                                      |     | ReadyComplet |
| ■  龗 程序: CMMT-AS-MP-Test-V1<br>■  ■  毎次扫描地行刑措地 |                          | R40000 R40000                     |                                                       |                                      |     | edRelay      |
| E Main                                         | 00004                    |                                   | 2 全部选择(S) 全部解除(U)                                     |                                      | -   | O            |
| ■ 初始化模块 ■ 后冬樽地                                 | 000004                   | WV VUIGECTIT WV VUIGEC            | 清除 PHL 内的程序(Q)                                        | IN CTUDIO                            |     |              |
| 一一 周定周期模块                                      |                          | 动作就绪                              | ○以 PROGRAM 模式传输(P)                                    | NV STODIO                            |     |              |
| 🛑 单元间同步模块                                      |                          | Diocon                            | <ul> <li></li></ul>                                   |                                      |     |              |
|                                                |                          | R40001                            | 3 执行(E) 取消(C)                                         | PLC 正处于 RUN 模式中。 <b> 更</b> 盖证结由的内容吗? |     | bleError     |
|                                                | 00005                    |                                   |                                                       | Contex ( H)P3HP3                     | -   |              |
| ·····································          | 000007                   |                                   |                                                       |                                      |     | <u> </u>     |
| ■ 🗇 设定文件寄存器                                    |                          | KV-XH16EC[1]<br>动作使能错误            |                                                       | 4 是(Y) 否(N)                          |     |              |
| □ 0.1子阔下<br>□ 1:CPV 存储器                        | 00006                    | Axis 1 Reset                      |                                                       |                                      |     |              |
| 🖻 🚔 用户文档                                       |                          |                                   |                                                       |                                      |     |              |
|                                                |                          | ErrorClear R40900                 |                                                       |                                      |     | R34300       |
|                                                | 4010                     |                                   |                                                       |                                      | 1   |              |
|                                                | 输出<br>  以大网/串行功能         | 资金信息(邮件设定)写》成功。                   |                                                       |                                      |     |              |
|                                                | 以太网/串行功能                 | 能设定信息(简易 PLC 链路设定)马               | 入成功。                                                  |                                      |     |              |
|                                                | 以太网/串行功前<br>田 白文档(CPII 都 | 能设定信息(FTP 客户端设定)与入]<br>\$储哭)写λ成功。 | 或功。                                                   |                                      |     |              |
|                                                | 定位参数(KV-XH               | (16BC)[1] 由于内容和 PLC 中的P           | 1容相匹配,写入被取消。                                          |                                      |     |              |
| 5                                              | 与入 PLC 正常组               | 吉束。                               |                                                       |                                      |     |              |
| 项目库                                            | 輸出 转换                    |                                   |                                                       |                                      |     |              |
| 就绪                                             |                          |                                   |                                                       |                                      |     |              |

### 2.12 KV STUDIO 的在线调试功能

1. 请参考"<u>写入 PLC 配置</u>" 第1步,设置"通信方式"。

### 2. 请按如下步骤连接 PLC

| Image: Image: I | MMT-AS-MP-Tes   | st-V1]              |                                       |              |     |               |               |   |   |   |        |
|----------------------------------------------------------------------------------------------------|-----------------|---------------------|---------------------------------------|--------------|-----|---------------|---------------|---|---|---|--------|
| 文件(F) 编辑(E) 视图(V) 程序(M)                                                                                                    | 脚本(S) 转换(A)     | 监控器/模拟器(N) i        | 调试(D) 工具(                             | T) 窗口(W) 帮助( | H)  |               |               |   |   |   |        |
|                                                                                                    | USB             | -                   | · · · · · · · · · · · · · · · · · · · | Q 🗹 🐔 🏊      |     | F4 SF4 F7 SF7 | F8 SF8 F9 SF9 |   |   |   |        |
| : 🦛 🏣 📰 🜌 📾 🎟 📲 🏅 🕏 段                                                                                                    | 2 🔊 🕨           |                     | < ₩ ≥                                 | 0 3 9 1      | 监控器 | • i i         | 注释 注释 1       | - |   |   |        |
| 项目 4 🗙                                                                                                    | Main 🗙          |                     |                                       |              | 1.  |               |               |   |   |   |        |
| ■ - ● · 单元配置                                                                                                    |                 |                     |                                       |              |     |               |               |   |   |   |        |
| EtherNet/TP B30000 DM1                                                                                                    |                 | 1                   | 2                                     | 3            | 4   | 5             | 6             | 7 | 8 | 9 | 10     |
| = [1] KV-XH16EC R34000 DM1                                                                                                    | 00001           | Axis 1 Enabl        | e                                     |              |     |               |               |   |   |   |        |
| ・ 447(48)決定<br>● 第二通用设定<br>● 41(28)以定<br>● 二通動設定<br>■ ◎ 同步活動<br>■ ◎ 同步活動<br>■ ◎ 同步活動<br>■ ◎ 同步活動<br>■ ◎ 同步活動<br>■ ◎ 日本活動<br>■ ◎ 日本活動<br>■ ◎ ○ 日本活動<br>■ ◎ ○ ○ ○ ○ ○ ○ ○ ○ ○ ○ ○ ○ ○ ○ ○ ○ ○ ○                                                                                                    | 00002<br>000001 | OperationEna<br>ble |                                       |              |     |               |               |   |   |   | R34000 |

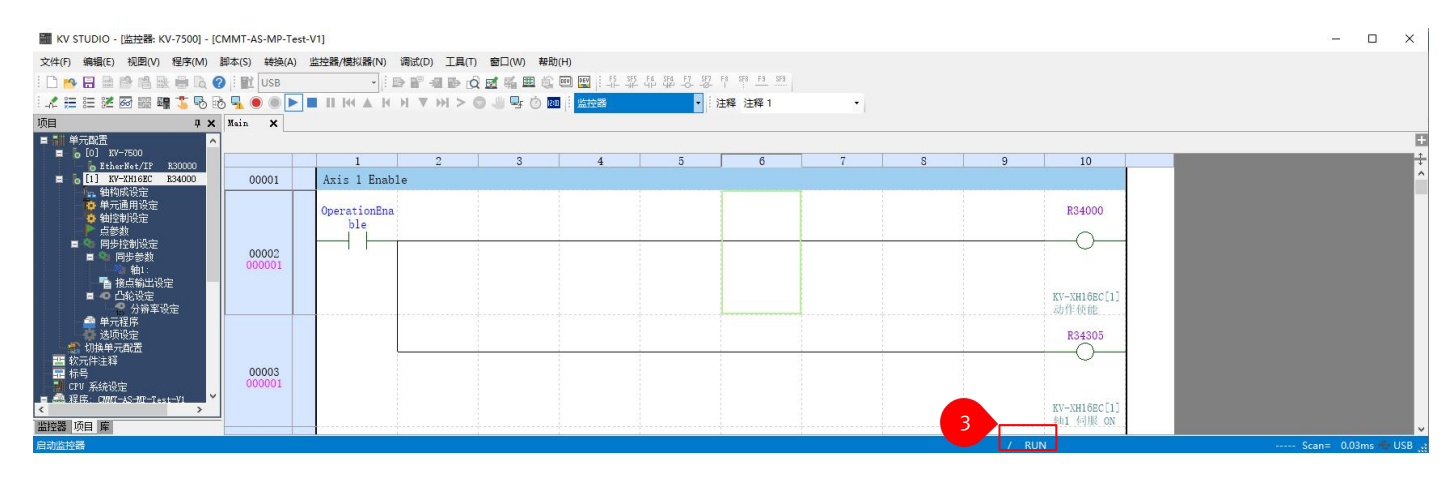

请按下图步骤打开调试窗口,如果有"轴错误",可点击"错误清除"复位。当"伺服就绪"和"动作就绪"灯亮时,即可进行动作调试。

| I KV STUDIO - [监控器: KV-7500] - [C               | MMT-AS-MP-Test-V1]                                       | - 🗆 X                                |
|-------------------------------------------------|----------------------------------------------------------|--------------------------------------|
| 文件(F) 编辑(E) 视图(V) 程序(M)                         | 脚本(S) 转换(A) 监控器/模拟器(N) 调试(D) 工具(T) 窗口(W) 帮助(H)           |                                      |
| i 🗋 📂 🖬 📾 📫 🐘 🖷 🐚 🍘                             | )::■ use · · :■ ■ · · · · · · · · · · · · · · ·          | 19<br>                               |
|                                                 | 5 🖳 ● ● ▶ ■ Ⅱ ₭ ▲ k り ▼ ンヒ > 〇 🤐 🗣 🕐 🔤 🕴 🏙経器 🔹 🕴 注释 注释 1 | •                                    |
| 项目 2                                            | ● 完监控器 ×                                                 |                                      |
| ■ 1 甲元賞/孟<br>■ 6 [0] KV-7500                    | 1:KV-XH16EC[1]                                           |                                      |
|                                                 |                                                          |                                      |
| ● 単元通用设定<br>● 轴控制设定                             |                                                          | R34000                               |
| ● 点参数                                           | 模式 待机                                                    |                                      |
| ■ ● 同步性切反定                                      | 当前坐标 34.761 mm                                           | ×                                    |
| ● 袖1:<br>● 接点输出设定                               | 1月支生か 34. rot mn<br>反馈位置 150116 PLS                      |                                      |
|                                                 | - 机械坐标 34.761 nn<br>当前速度 0.000 nn/s                      | KV-XH16EC[1]                         |
| ▲ 单元程序                                          | 指令速度 0.000 mm/s                                          |                                      |
| 透顶设定 切换单元图器                                     | 正位常常日半 100 %<br>反馈速度监控 0.00 min-1                        | R34305                               |
| 当 教元件注释<br>長                                    | 反馈转矩监控 0.00 %<br>位置爆差指控 0 PLS                            |                                      |
| 1 075<br>CPV 系统设定                               | 供应商 ID 监控器 0x000001B                                     |                                      |
| ■ 品 程序: CDDCT-AS-H2P-Test-V1<br>■ = = 每次扫描执行型模块 | (学品)149曲/全部 0000/151.495<br>13型位接順序 1                    | 试运转 [定位控制] - 单元1 - 轴1: - KV-XH16EC X |
| II 🔜 Hain                                       | 停止传感器检测时当前坐标 0.000 nn<br>停止传感器检测过物 0                     |                                      |
| 13月10月以天                                        | 驱动器报警代码 000                                              | 1111 指令坐标 細控制中 ● 动作就绪 強制の作使能解除       |
| 固定周期模块 单元间同步模块                                  |                                                          | 34.760 mm • 何服就绪 强制何服ox 解除 5         |
|                                                 |                                                          |                                      |
|                                                 | 4 速度控制(5)                                                |                                      |
| ■■ 目味得型左<br>■■ 软元件初始值                           | 特知控制(1)                                                  |                                      |
| 微 设定文件寄存器     の 存储去     の                       |                                                          |                                      |
|                                                 | R40001                                                   |                                      |
| ■ 🔤 用户文档                                        |                                                          |                                      |
|                                                 | 00005 000007                                             |                                      |
|                                                 |                                                          |                                      |
|                                                 | KV-XHIGEC[1]<br>动作便能错误                                   | 坐标 0.000 mm 坐标 0.000 mm 全 待机:无 ✓     |
|                                                 | 00006 Axis 1 Reset                                       | · 速度 50.000 mm/s (付机: 元 →            |
|                                                 | BrrayClass B40000                                        | 模式 独立/位置/绝对                          |
| 4                                               |                                                          |                                      |
| 监控器 项目 库                                        | 00007                                                    |                                      |
| 启动监控器                                           |                                                          | \ RUN Scan= 0.03ms 🔶 USB             |

×

4. 基本调试按钮介绍

试运转 [定位控制] - 单元1 - 轴1: - KV-XH16EC

| 轴1 指令坐标                      | <sup>抽控制中</sup><br>25.339 mm                 | 动作就绪<br>伺服就绪      | 强制动作使能<br>强制伺服ox                                     |
|------------------------------|----------------------------------------------|-------------------|------------------------------------------------------|
| Mail III Jug 点动              | 待<br>当前点编号                                   | 机<br>:0 轴错误<br>寸动 | 错误清除<br>原点复归                                         |
| < >                          | 速度 10 <b>◆</b> %                             | 4 D               | . <b>v</b>                                           |
| 负方向 正方向<br>示教                | 10% 100%<br><u>试运转 点参数</u>                   |                   | <sup>向</sup> 回原<br><mark>调试</mark>                   |
| 点编号                          | ● 1只运转<br>点编号 4 <del>↓</del><br>坐标 25.000 mm |                   | □ <sup>[</sup> ] [ ] [ ] [ ] [ ] [ ] [ ] [ ] [ ] [ ] |
| 速度 50.000 mm/s<br>模式 独立/位置/s | :<br>绝对                                      |                   | 侍机:无 <u>◇</u><br>侍机:无 <u>◇</u>                       |
| 🍃 載2                         | ▶ 开始                                         | 📕 减速停止            | 3 强制停止                                               |

5. 单元监控器

上一步骤的单元监控器,可以对模块和轴的状态做实时监控,便于了解模块和轴的当前状态。

| 助作使能 動作就者 单元描具       显示抽设定 监控项目设定            ・ ● ● ● ● ● ● ● ● ● ● ● ● ● ● ●                                                                                                    | 1:             | KV-XH16EC[1]  |
|----------------------------------------------------------------------------------------------------|----------------|---------------|
| ●     ●      聖示軸设定     监控项目设定            達接设备名称      (何展重机)      (令根重机)            複式         (今根重机)          (今根重和)            当前坐标          -0.001 mm          (○)           「日本         0.000 mm          (○)         (○)           「日本         0.000 mm          (○)         (○)           「日本         0.000 mm          (○)         (○)           「日本         0.000 mm          (○)         (○)           「日本         0.000 mm          (○)         (○)           「日本         0.000 mm          (○)         (○)           「日本         0.000 mm          (○)         (○)           「日本         0.000 mm          (○)         (○)           「日本         0.000 mm          (○)         (○)           「日本         0.000 mm          (○)         (○)           「日本         0.000 mm          (○)         (○)           「日本         100 %         (○)         (○)         (○)           「日本         11         (○)         (○)         (□)         (□)           「日本         1         (                                                                                                    | 动作伸能 动作弹线 单示错误 |               |
| 注接设备名称     何用电机       積式     何用电机       19前坐标     -0.001 mm       指令型标     0.0000 mm       指令全标     0.0000 mm       方滴皮管     0.0000 mm/s       自前型标     0.0000 mm/s       空位速度体量     0.0000 mm/s       定位速度体量     0.000 mm/s       定位速度体量     0.000 mm/s       反馈未存出治空     -0.01 mm       反馈未存出治空     -0.01 mm       反馈未存出治空     -0.01 mm       方流环得過注意     0.000 mm/s       電量 梁     11       1     1       1     1       1     1       1     1       1     1                                                                                                    | • • •          | 显示轴设定 监控项目设定  |
| 连接设备名称     何勝电机       模式     待机       当前坐标     -0.001 mm       方微型     -0.001 mm       反馈位置     115354 PLS       机械坐标     0.000 mm/s       当前速度     0.000 mm/s       空位速度信章     0.000 mm/s       定位速度信章     0.000 mm/s       反馈转位出注     -0.40 %       反馈转位出注     -0.40 %       反馈转位出注     -0.40 %       反馈转位出注     -0.115       月晶代音信号     0x0000010       非比容     -0x00781A95       线型连接顺序     1       1                                                                                                    |                | 轴1:           |
| 模式     合物机       当前坐标     -0.001 mm       指令坐标     0.000 mm       指令坐标     0.000 mm/s       反微位置     11536 H15       机械坐标     0.000 mm/s       当前建度     0.000 mm/s       互合速度偽革     0.000 mm/s       互合速度偽革     0.000 mm/s       反微使器出注     0.000 mm/s       反微使常點注注     -0.01 km       反微使常常     -0.00 mm/s       反微使常點注注     -0.00 mm/s       反微线指注     -0.00 mm/s       反微线指注     -0.00 mm/s       反微线图集制注     -0.00 mm/s       反微线图集制注     -0.00 mm/s       反微线图集制注     -0.00 mm/s       加速     -0.00 mm/s       加速     -0.00 mm/s       反微线图集制注     -0.00 mm/s       200000010     -0.00 mm/s       20112     -0.00 mm/s       20112     -0.00 mm/s       20113     -0.00 mm/s       20113     -0.00 mm/s       20113     -0.00 mm/s       20113     -0.00 mm/s       20113     -0.00 mm/s       20113     -0.00 mm/s       20113     -0.00 mm/s       20114     -0.00 mm/s       20115     -0.00 mm/s       20114     -0.00 mm/s       20115     -0.00 mm/s       20114<                                                                                                    | 连接设备名称         | 伺服电机          |
| 当前坐标                                                                                                    | 模式             | 待机<br>监控器无效状态 |
| 指全址标 0.000 mm<br>反演位置 11554 H2<br>0.000 mm<br>当前速度 0.000 mm/s<br>指令速度 0.000 mm/s<br>定位速度储库 0.000 mm/s<br>定位速度储库 0.00 min-1<br>反演读度温控 0.00 min-1<br>反演读度温控 0.00 min-1<br>反演读度温控 0.00 min-1<br>反演读度温控 0.00 min-1<br>反演读度温控 10.0 min-1<br>反演读度温控 112<br>位置傳輸出控 112<br>件位荷 11监控器 0x000001D<br>下品代码出注器 0x000001D<br>下品代码出注器 0x000001D<br>不品代码出注器 0x000001D<br>不品代码出注器 0x000001D                                                                                                    | 当前坐标           | -0.001 mm     |
| 反演位置                                                                                                    | 指令坐标           | 0.000 mm      |
| 机械坐标 0.000 mm 5 前產度 0.000 mm/s 5 前產度 0.000 mm/s 143全度度 0.000 mm/s 5 行產度為注 0.00 min-1 5 (請托出設 0.00 min-1 5 (請托出設 0.00 min-1 5 (請托出設 0.00 min-1 1 0 m 0.00 0.00 0.00 0.00 0.00 0.00 0.00                                                                                                    | 反馈位置           | 115354 PLS    |
| 当前産廃 0.000 ar/s<br>指令速度 0.000 ar/s<br>定位速度為率 100 %<br>反馈速度為率 100 %<br>反馈速度為率 100 %<br>反馈速度為控 0.00 six-1<br>反馈速转运动控 -0.40 %<br>位置傳筆出控 17LS<br>供应荷 TI 起注器 0.000001D<br>产品代用品注意 0.000001D<br>产品代品注意 0.000751As5<br>发型互集制师师 1 1<br>■ 減、薄除控制周期最大值 错误清除 ↓ 및 试送转 •                                                                                                    | 机械坐标           | 0.000 mm      |
| 指令遭應 0.000 m/s<br>定位速度信率 0.000 m/s<br>反馈速度出控 0.00 min-1<br>反馈转发出控 -0.40 %<br>位置情绪出控 -0.40 %<br>位置情绪出控 -115<br>供应荷 11 出控器 0x0000010<br>产品代码出控器 0x00781A95<br>线型连接顺序 1<br>■ 读 漸給控制周期最大值 错误离除 ↓ 및 试送转 •<br>无错误                                                                                                    | 当前速度           | 0.000 mm/s    |
| 定位理解体率 100%<br>定位理解体率 100%<br>反演進理想注意 0.00 min-1<br>反演進理想注意0.40%<br>位置領導進注意115<br>供应荷 ID 溢投器 - 0x000001D<br>产品(不同溢注意 - 0x000001D<br>テ品(不同溢注意 - 0x007514,85<br>気気互生期(例序 - 1<br>■                                                                                                    | 指令速度           | 0.000 mm/s    |
| 反演進展出空 0.00 min-1 反演進展出 2 0.00 min-1 ( 反演体起 2 0.00 min-1 0.00 min-1 0.00 min-1 0.00 min-1 0.00 min-1 0.00 min-1 0.00 0 0 0 0 0 0 0 0 0 0 0 0 0 0 0 0 0                                                                                                     | 定位速度倍率         | 100 %         |
| していたいでは、「「「」」」では、「」」では、「」」、「」」では、「」」、「」」では、「」」、「」」では、「」」、「」」では、「」」では、「」」では、「」」では、「」」では、「」」では、「」」では、「」」では、「」」では、「」」では、「」」では、「」」、「」」、「」」では、「」」、「」、「」、「」」、「」、「」、」、「」、                                                                                                    | 反馈速度监控         | 0.00 min-1    |
| 位置構築加程 1 125<br>供应商 TU 出拾器 0x000001D<br>产品代码监控器 0x00781A95<br>线型连接顺序 1 1<br>圖 溪 清除社會周期最大值 错误清除 ✔ 및 试运转 ♥                                                                                                    | 反馈转矩监控         | -0.40 %       |
| 供应荷 10 温提器 0x0000010<br>下品代為高終器 0x00781A95<br>线型连接顺序 1 1<br>圖 受 薄除控制周期最大值 错误离除 ↓ 및 试送转 ↓                                                                                                    | 位置偏差监控         | 1 PLS         |
| 产品代色過程著 0x00751485<br>24型15種時間 1<br>■ 「「「「「「「」」」<br>■ 「「」」」<br>■ 「」」<br>■ 「」<br>■ 「」」<br>■ 「」」<br>■ 「」」<br>■ 「」」<br>■ 「」」<br>■ 「」」<br>■ 「」」<br>■ 「」」<br>■ 「」」<br>■ 「」」<br>■ 「」」<br>■ 「」」<br>■ 「」」<br>■ 「」<br>■ 「」<br>■ 「」<br>■ 「」<br>■ 「」<br>■ 「」<br>■ 「」<br>■ 「」<br>■ 「」<br>■ 「」<br>■ 「」<br>■ 「」<br>■ 「」<br>■ 「」<br>■ 「」<br>■ 「」<br>■ 「」<br>■ 「」 | 供应商 ID 监控器     | 0x000001D     |
|                                                                                                    | 产品代码监控器        | 0x007B1A95    |
| III 录 清新社会利用期最大值 错误清除 ↓ ↓ 试送转 ↓ 元 計具                                                                                                    | 线型连接顺序         | 1             |
| 无错误                                                                                                    | 圆 🕵 清除控制周期最大值  | 错误清除 🔻 🖳 试运转  |
|                                                                                                    | 工件沿            |               |
|                                                                                                    | /4.相次          |               |

### 2.13 程序模板的添加

KV STUDIO 提供了伺服控制程序的模板,可以比较方便的进行编程

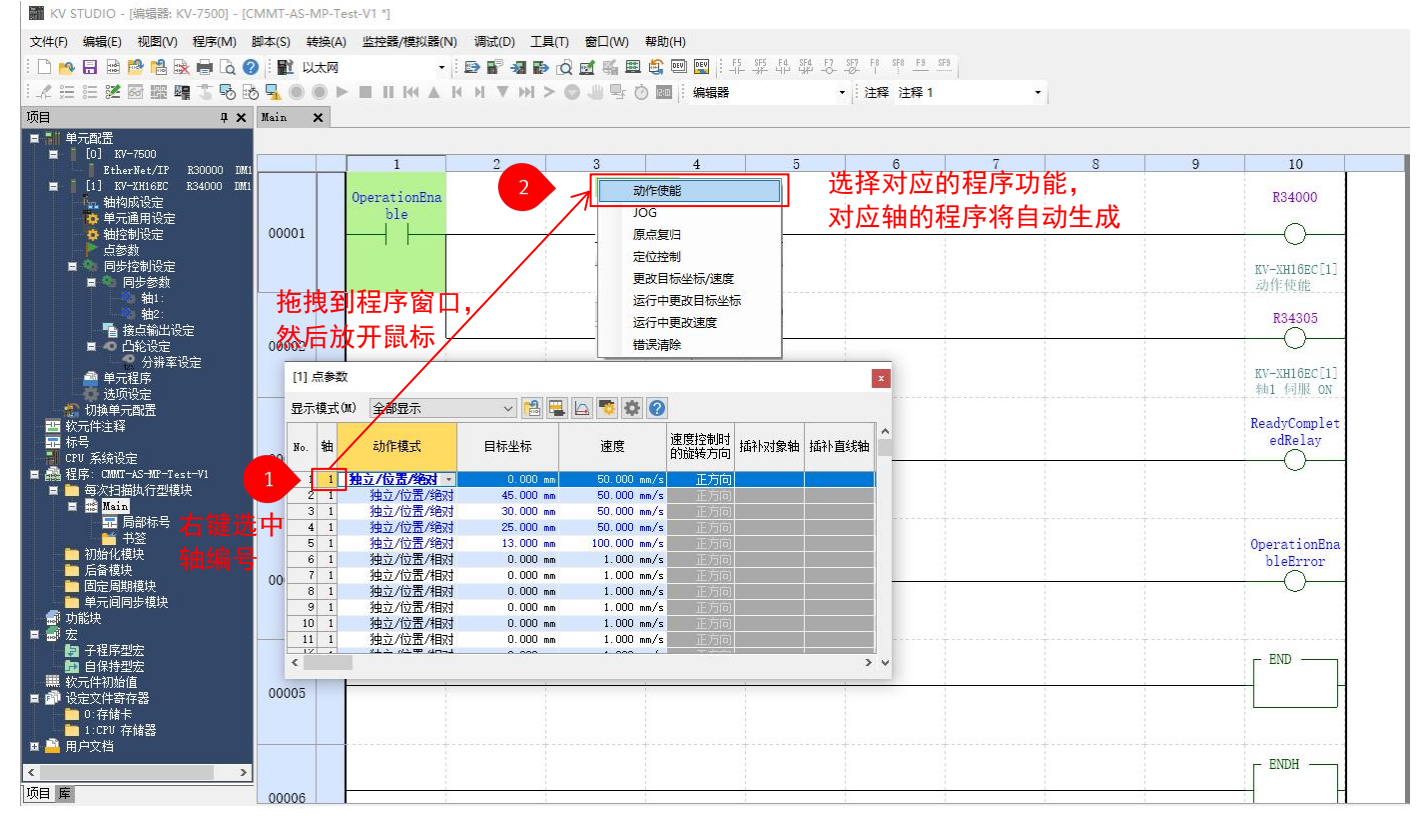

| 🎆 KV STUDIO - [编辑器: KV-7500] - [CMMT-AS-MP-Test-V1 *]                                                                                               |         |                                                                                                    |                                                    |                                            |                      |                                                |  |  |  |  |
|----------------------------------------------------------------------------------------------------|---------|----------------------------------------------------------------------------------------------------|----------------------------------------------------|--------------------------------------------|----------------------|------------------------------------------------|--|--|--|--|
| 文件(F) 编辑(E) 视图(V) 程序(M)                                                                                                    | 脚本(S) 转 | A(A) 监控器/模拟器(N) 调试(D)                                                                                                    | 工具(T) 窗口(W) 帮助                                     | )(H)                                       |                      |                                                |  |  |  |  |
| ! 🗅 🔒 🖶 🗎 🖄 🐘 🖶 🗔 🥝                                                                                                    | I 🛍 Usi | • i 🗈 📲 🚽                                                                                                    | 🖬 🗟 🗹 🍕 🏛 🗳                                        |                                            | F7 SF7 F8 SF8 F9 SF9 |                                                |  |  |  |  |
|                                                                                                    |         |                                                                                                    |                                                    |                                            |                      |                                                |  |  |  |  |
| 项目 4 ×                                                                                                    | Main 🗙  | 1                                                                                                    |                                                    |                                            | -                    |                                                |  |  |  |  |
| ■ ■ 单元配置<br>■ ■ [0] KV-7500                                                                                                    | -       |                                                                                                    | 3 4                                                | 5 6                                        | 7 8                  | 9 10                                           |  |  |  |  |
| EtherNet/IP R30000 DM1                                                                                                    | 00001   | Axis 1 Enable                                                                                                    |                                                    |                                            |                      |                                                |  |  |  |  |
| <ul> <li>▲ 抽构成设定</li> <li>● 单元通用设定</li> <li>● 单元通用设定</li> <li>● 軸控制设定</li> <li>● 局步控制设定</li> <li>■ ● 同步控制设定</li> </ul>                              | 00002   | OperationEna<br>ble                                                                                                    |                                                    |                                            |                      | R34000<br><br>XV-XH68C[1<br>1均作推進              |  |  |  |  |
| ● 轴1:<br>■ 接点输出设定<br>■ ● 凸轮设定<br>- · · ● 分辨率设定                                                                                                    | 000.4   | 编辑标号 在 "杨<br>全局 局部                                                                                                    | 号"中建立相                                             | 关变量                                        |                      | ×                                              |  |  |  |  |
| <ul> <li>単元程序</li> <li>透顶设定</li> <li>切換单元配置</li> <li>調 校元件注释</li> <li>3 振号</li> <li>CPII 系統设定</li> </ul>                                            | 00004   | 标号名(半角32/全角32个字符)<br>OperationEnable<br>ReadyCompletedRelay<br>OperationEnableError<br>ErrorClear                           |                                                    | 软元件/常数<br>R000<br>R001<br>R002<br>R002     | 标号注释(半角32/全)         | <u>甬32个字符) ▲ ▲ ●</u> ● t<br>● ① ● 1<br>● ① ● 1 |  |  |  |  |
| <ul> <li>■ 程序: CMUT-XS-TUT-Test-V1</li> <li>■ 每次扫描执行型模块</li> <li>■ 翻ain</li> <li>■ 局部标号</li> <li>■ 局部标号</li> <li>■ 1-32</li> <li>■ 初始化模块</li> </ul> | 00005   | ErrorLode<br>ErrorLotail<br>JogPluBDirection<br>JogMinusDirection<br>HighSpeedJog<br>PositioningCtrlStart<br>1设完教元件方用: B000 | 2<br>子<br>字<br>有符号整数<br>位<br>位<br>位<br>位<br>位<br>位 | DMU<br>DM2<br>R004<br>R005<br>R006<br>R007 |                      | na<br>                                         |  |  |  |  |
| □ 后备模块<br>■ 固会周期横块                                                                                                    | 00006   |                                                                                                    |                                                    |                                            |                      |                                                |  |  |  |  |
| <ul> <li>■ 単元间同步模块</li> <li>● 功能块</li> <li>● 示記</li> <li>● 示記</li> <li>● 子程序型宏</li> <li>● 自保持型宏</li> </ul>                                          | 00007   | ErrorClear R40900                                                                                                    |                                                    |                                            |                      | R34300<br>KV-XH16BC[1<br>]指1. 接續误              |  |  |  |  |
| <ul> <li>■ 软元件初始值</li> <li>■ 设定文件寄存器</li> <li>■ 0:存储卡</li> <li>● 1:CFU 存储器</li> <li>■ 1.CFU 存储器</li> </ul>                                          | 00008   | R34300<br>KV-NH68C[1<br>] 独1.接情说                                                                                            |                                                    |                                            |                      |                                                |  |  |  |  |

## 2.14 样例程序参考

以下为本例的实际测试程序,为实验室调试状态,仅供调试测试参考,实际设备控制程序,请根据实际情况完善具体逻辑和功能。

|            |    | 1                              | 2                       | 3   | 4       | 5   | 6   | 7         | 8                                       | 9                                                                                                    | 10                       |
|------------|----|--------------------------------|-------------------------|-----|---------|-----|-----|-----------|-----------------------------------------|----------------------------------------------------------------------------------------------------|--------------------------|
| 00001      |    | Axis 1 Enabl                   | •                       |     |         |     |     |           | 1                                       |                                                                                                    |                          |
|            |    | OperationEna                   |                         |     |         |     |     |           |                                         |                                                                                                    | R34000                   |
| 00002      |    | ble                            |                         |     |         |     |     |           |                                         |                                                                                                    | $\cap$                   |
| 00002      |    |                                |                         |     |         |     | 1   |           |                                         |                                                                                                    |                          |
|            |    |                                |                         |     |         |     |     |           |                                         |                                                                                                    | KV-XH16EC[1              |
| <u> </u>   |    |                                |                         |     |         |     |     |           |                                         |                                                                                                    |                          |
| 00003      |    |                                |                         |     |         |     |     |           |                                         |                                                                                                    | R34305                   |
| -0.9133000 |    |                                |                         |     |         |     |     |           |                                         |                                                                                                    | 0                        |
| -          | 12 |                                |                         |     |         |     |     |           | +                                       | terrane and                                                                                                    | KV-XH16EC[1]             |
|            |    | R40600                         | R40905                  |     |         |     |     |           |                                         |                                                                                                    | ReadyComplet             |
| 00004      |    |                                |                         |     |         |     |     |           |                                         |                                                                                                    |                          |
|            |    | PU_VU1600[1                    | PU_VU1600[1             |     |         |     |     |           |                                         |                                                                                                    |                          |
|            |    | 1改作就绪                          | 1種1 伺服就                 |     |         |     |     |           |                                         |                                                                                                    |                          |
|            |    | R40601                         |                         |     |         |     |     |           |                                         |                                                                                                    | OperationEna             |
| 00005      |    | 1.1                            |                         |     |         |     |     |           |                                         |                                                                                                    | bleError                 |
| 00005      |    |                                |                         |     |         | 5   |     |           |                                         |                                                                                                    |                          |
|            |    | KV-XH16BC[1<br>Teb #: 6b db 4b |                         |     |         |     |     |           |                                         |                                                                                                    |                          |
| 00006      |    | Axis 1 Reset                   | 故障复位                    |     |         |     |     |           |                                         |                                                                                                    |                          |
|            |    | E                              | B40000                  |     |         |     |     |           |                                         |                                                                                                    | P24200                   |
|            |    |                                | R40900                  |     |         |     |     |           |                                         |                                                                                                    | R34300                   |
| 00007      |    |                                | 1.1                     |     |         |     |     |           |                                         |                                                                                                    | 0                        |
|            |    |                                | KV-XH16BC_1<br>] 釉1 轴错误 |     |         | 1   |     | 1         | 1                                       |                                                                                                    | KV-XH16EC[1]<br>] 输1 轴错误 |
|            |    | R34300                         |                         |     |         |     |     |           |                                         |                                                                                                    |                          |
| 00008      |    |                                |                         |     |         |     |     |           |                                         |                                                                                                    |                          |
|            |    | KV-VH168C[1                    |                         |     |         |     |     |           |                                         |                                                                                                    |                          |
|            |    | ]输1 轴错误                        |                         |     |         |     |     |           |                                         |                                                                                                    |                          |
|            |    | ErrorClear                     |                         |     |         |     |     | UREAD     | 1                                       | The second second second second second second second second second second second second second second second s |                          |
| 00009      |    | <u> </u>                       | k                       |     | ()<br>( |     | 1   | #1        | #100                                    | ErrorCode                                                                                                    | #1                       |
|            |    |                                |                         |     |         |     |     | KV-XH16BC | 轴1 轴错误                                  |                                                                                                    | J                        |
| -          | -  |                                |                         |     |         |     |     |           | 代码                                      |                                                                                                    |                          |
| 00010      |    |                                |                         |     |         |     |     | UREAD -   | 000000000000000000000000000000000000000 |                                                                                                    |                          |
|            |    |                                |                         |     |         |     | #1  | #4090     | ErrorDetail                             | #2                                                                                                    |                          |
|            |    |                                |                         |     |         |     |     | KV-XH16BC | 轴1 错误详                                  |                                                                                                    |                          |
|            |    |                                | ίi.                     | 10. | ίi)     | 10. | й(, | 10        | 到信息 1                                   | - 10<br>                                                                                                    | ii(                      |

| 00011    | 1<br>Axis 1 Jog                                                                          | 〕<br>占动                                           | 3                      | 4                           | 5            | 6               | 7         | 8                  | 9                    | 10                                                                              |
|----------|------------------------------------------------------------------------------------------|---------------------------------------------------|------------------------|-----------------------------|--------------|-----------------|-----------|--------------------|----------------------|---------------------------------------------------------------------------------|
|          | TosPlusDirec                                                                             | R40600                                            | R40905                 | R34314                      |              |                 |           |                    |                      | R34313                                                                          |
| 00012    | tion                                                                                     |                                                   |                        |                             |              |                 |           |                    |                      |                                                                                 |
|          |                                                                                          | rv_vu16pc[1                                       | ry_vuiseo[1            | FV-VU16P0[1                 |              |                 |           |                    |                      | RV-VU168/0[1                                                                    |
|          |                                                                                          | 1动作就绪                                             | ]轴1 伺服就                | ]输1_JOG_(                   |              |                 |           |                    |                      | ]独1_JOG_(+                                                                      |
|          | JogMinusDire<br>ction                                                                    | R40600                                            | R40905                 | R34313                      |              |                 |           |                    |                      | R34314                                                                          |
| 00013    |                                                                                          | $\dashv$ $\vdash$                                 |                        | 11-                         |              |                 |           |                    |                      | -0                                                                              |
|          |                                                                                          | KV-XH16BC[1]动作就绪                                  | KV-XH16BC[1<br>]轴1 伺服就 | KV-XH16BC[1<br>] 清白1 JOG (+ |              |                 |           |                    |                      | КV-ХН16ВС[1<br>]\$#1 JOG (-                                                     |
|          | HighSpeedJog                                                                             | R40600                                            | R40905                 |                             |              |                 |           |                    |                      | R34315                                                                          |
| 00014    |                                                                                          |                                                   |                        |                             |              |                 |           |                    |                      | -0-                                                                             |
|          |                                                                                          | KV-XH16BC[1<br>]动作就绪                              | KV-XH16BC[1<br>]轴1 伺服就 |                             |              |                 |           |                    |                      | KV-XH16BC[1<br>]轴1 高速 J                                                         |
| 00015    | Axis 1 Posit                                                                             | ion 定位                                            |                        |                             |              |                 | ,         |                    |                      |                                                                                 |
|          | PositioningC                                                                             | R40600                                            | R40905                 | R40903                      | R40800       | R40900          |           | U_WRPPNT -<br>单元编号 | KV-XH16EC -<br>      | 开始点编号                                                                           |
| 00016    |                                                                                          | $ \rightarrow                                   $ | -                      | -11-                        |              | 11-             |           | #1                 | #1                   | PoitionNumb<br>er                                                               |
|          |                                                                                          | KV-XH16EC[1                                       | KV-XH16EC[1            | KV-XH16EC[1                 | KV-XH16EC[1  | KV-XH16EC[1     |           | KV-XH16BC          |                      |                                                                                 |
|          |                                                                                          | 1401F MLPH                                        | 1481 PERING            | 1481 4822.93                | 1481 AE19.57 | 70 Int #F 1 #F1 |           |                    |                      |                                                                                 |
|          | R34200                                                                                   |                                                   |                        |                             |              |                 |           |                    |                      | R34200                                                                          |
| 00017    | ry_vui£polit                                                                             |                                                   |                        |                             |              |                 |           |                    |                      | FV-VU16P0[1                                                                     |
| <u>e</u> | ]轴1 定位拉                                                                                  |                                                   |                        |                             |              |                 |           |                    |                      | ]轴1 定位控                                                                         |
|          | R40800                                                                                   |                                                   |                        |                             |              |                 | UREAD     | #4050              | Positioning          | #1                                                                              |
| 00018    |                                                                                          |                                                   |                        |                             |              |                 |           | 12000              | CtrlStartCm<br>pCode |                                                                                 |
|          | KV-XH16EC[1                                                                              |                                                   |                        |                             |              |                 | KV-XH16BC | · 轴1 定位控           | 1007                 |                                                                                 |
|          | 1轴1 定位拉                                                                                  |                                                   |                        |                             |              |                 |           | 机开始 完成             |                      |                                                                                 |
| 00019    |                                                                                          | #0                                                |                        |                             |              |                 |           |                    |                      | PositioningC<br>trlStartErro                                                    |
|          |                                                                                          |                                                   |                        |                             |              |                 |           |                    |                      | r<br>( SET )                                                                    |
|          |                                                                                          | PositioningC<br>trlStartCmpC                      |                        |                             |              |                 |           |                    |                      | · /                                                                             |
|          |                                                                                          | ode                                               |                        |                             |              |                 |           |                    |                      |                                                                                 |
| 2 2      | PLACAD                                                                                   |                                                   |                        |                             |              |                 |           | +                  |                      | 224000                                                                          |
| 00020    | R40802                                                                                   |                                                   |                        |                             |              |                 |           |                    |                      | R34202                                                                          |
|          | KV-XH16BC[1                                                                              |                                                   |                        |                             |              |                 |           |                    |                      | KV-XH16BC[1                                                                     |
| 00019    | KV-XH16BC[1]           1種1 定位控           R40802           KV-XH16BC[1]           1種1 定位完 | #0<br>PositioningC<br>trlStartCmpC<br>ode         |                        |                             |              |                 | KV-XH16BC | 轴1 定位控<br>刺开始 完成   | pCode                | PositioningC<br>trlStartErro<br>r<br>(SET)-<br>R34202<br>KV-XH16BC(1<br>]釉1 定位完 |

| 00021 | Axis 1 Homing                       | 回零                                              |                                  |                                   | *****                             |           |                  |                                    |                                           |
|-------|-------------------------------------|-------------------------------------------------|----------------------------------|-----------------------------------|-----------------------------------|-----------|------------------|------------------------------------|-------------------------------------------|
| 00022 | OriginReturn<br>Request             | R40600                                          | R40905<br>KV-XH16BC[1<br>]轴1 伺服就 | R40903<br>KV-XH16BC[1<br>] 输1 输控制 | R40910<br>KV-XH168C〔1<br>31指1 顾点复 |           |                  |                                    | R34310<br>                                |
| 00023 | R34310<br>                          |                                                 |                                  |                                   |                                   |           |                  |                                    |                                           |
| 00024 | R40910                              |                                                 |                                  |                                   |                                   | UREAD     | #4060            | OriginRetur<br>nRequestCmp<br>Code | #1                                        |
|       | KV-XH16BC[1<br>]轴1 原点复              |                                                 |                                  |                                   |                                   | KV-XH16EC | 轴1 原点复<br>完成代码   |                                    |                                           |
| 00025 |                                     | #0<br>→ ↔<br>OriginReturn<br>RequestCmpCo<br>de |                                  |                                   |                                   |           |                  |                                    | OriginReturn<br>RequestBrror<br>—( SBT )— |
| 00026 | Axis 1 Change                       | argetData                                       | 更改位置和                            | 和速度                               |                                   |           | 1                |                                    |                                           |
| 00027 | TargetCoordi<br>nateSpeedCha<br>nge |                                                 |                                  |                                   |                                   | UWRIT.L — | #8004            | TargetCoord<br>inate               | #1                                        |
|       |                                     |                                                 |                                  |                                   |                                   | KV-XH16EC | No.1 轴1 目<br>标坐标 |                                    |                                           |
| 00028 |                                     |                                                 |                                  |                                   |                                   | - UWRIT.L | #8010            | Speed                              | #1                                        |
|       |                                     |                                                 |                                  |                                   |                                   | KV-XH16EC | No.1 轴1 速<br>度   |                                    |                                           |

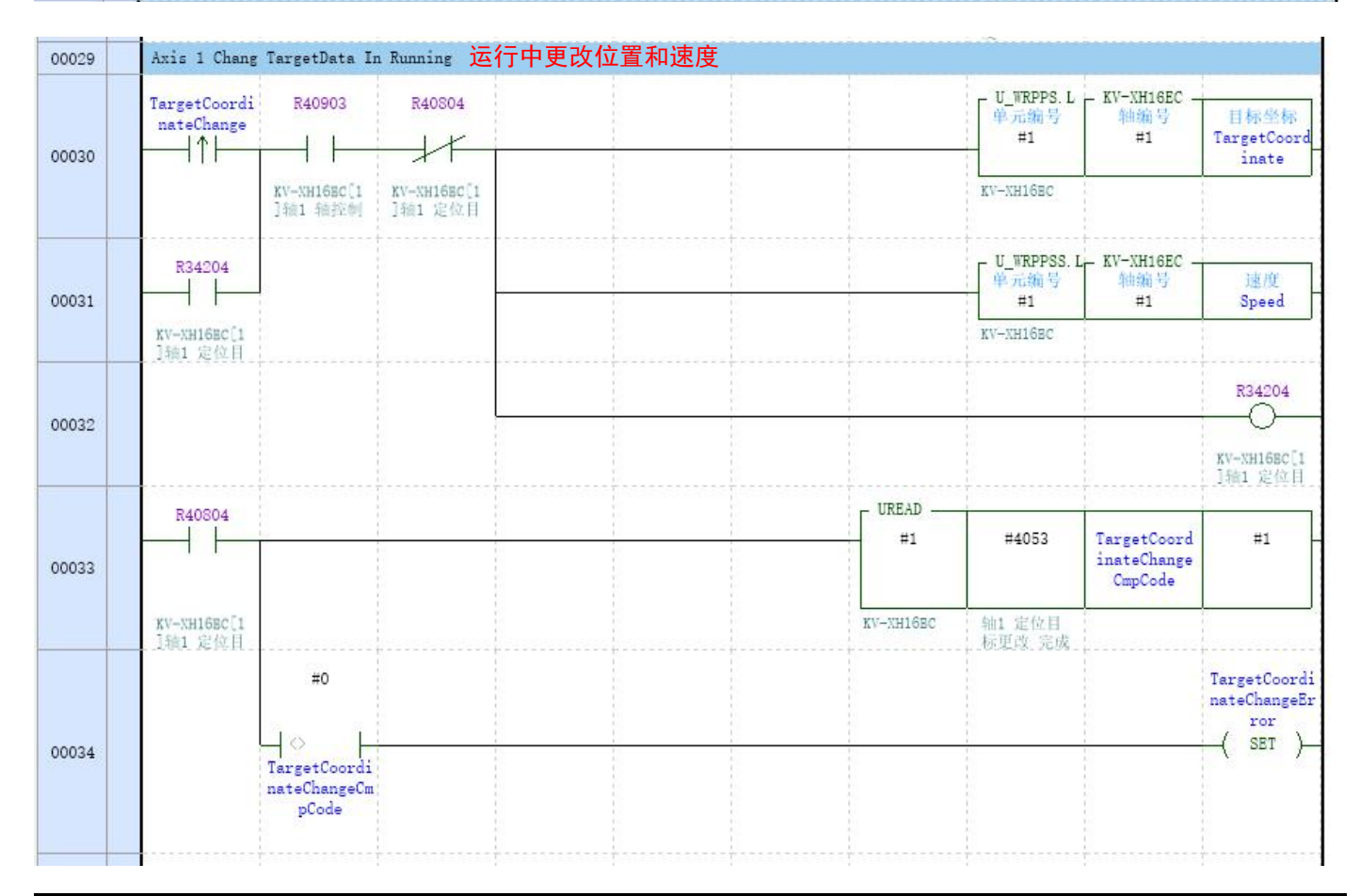